## HP Universal CMDB

Windows および Red Hat Enterprise Linux オペレーティング・システム向け ソフトウェ・アバージョン: 10.00

Hardening the HP Universal CMDB and Configuration Manager

ドキュメント・リリース日:2012 年 6 月(英語版) ソフトウェア・リリース日:2012 年 6 月(英語版)

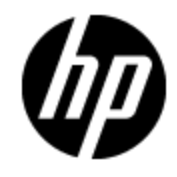

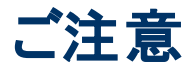

## 保証

HP製品、またはサービスの保証は、当該製品、およびサービスに付随する明示的な保証文によってのみ規定されるものとします。ここでの記載で追加保証を意図するものは一切ありません。ここに含まれる技術的、編集上の誤り、または欠如について、HPはいかなる責任も負いません。

ここに記載する情報は、予告なしに変更されることがあります。

## 権利の制限

機密性のあるコンピュータソフトウェアです。これらを所有、使用、または複製するには、HPからの有 効な使用許諾が必要です。商用コンピュータソフトウェア、コンピュータソフトウェアに関する文書類、 および商用アイテムの技術データは、FAR12.211および12.212の規定に従い、ベンダーの標準商用 ライセンスに基づいて米国政府に使用許諾が付与されます。

## 著作権について

© Copyright 2002 - 2012 Hewlett-Packard Development Company, L.P.

## 商標について

Adobe™は、Adobe Systems Incorporated (アドビシステムズ社)の商標です。

Microsoft®およびWindows®は、米国におけるMicrosoft Corporationの登録商標です。

UNIX®は、The Open Groupの登録商標です。

本製品には 'zlib' 汎用圧縮ライブラリのインタフェースが使用されています。 'zlib': Copyright© 1995-2002 Jean-loup Gailly and Mark Adler.

# ドキュメントの更新情報

このマニュアルの表紙には、以下の識別情報が記載されています。

- ソフトウェアのバージョン番号は、ソフトウェアのバージョンを示します。
- ドキュメントリリース日は、ドキュメントが更新されるたびに変更されます。
- ソフトウェアリリース日は、このバージョンのソフトウェアのリリース期日を表します。

最新の更新のチェック、またはご使用のドキュメントが最新版かどうかのご確認には、次のサイトをご 利用ください。

### http://support.openview.hp.com/selfsolve/manuals

このサイトを利用するには、HP Passportへの登録とサインインが必要です。HP Passport IDの取得登録は、次のWebサイトから行なうことができます。

http://h20229.www2.hp.com/passport-registration.html(英語サイト)

または、HP Passport のログインページの [New users - please register] リンクをクリックします。

適切な製品サポートサービスをお申し込みいただいたお客様は、更新版または最新版をご入手いただけます。詳細は、HPの営業担当にお問い合わせください。

# サポート

HPソフトウェアサポートオンラインWebサイトを参照してください。

### http://www.hp.com/go/hpsoftwaresupport

HPソフトウェアが提供する製品、サービス、サポートに関する詳細情報をご覧いただけます。

HPソフトウェアオンラインではセルフソルブ機能を提供しています。お客様の業務の管理に必要な対話型の技術支援ツールに素早く効率的にアクセスいただけます。HPソフトウェアサポートWebサイトのサポート範囲は次のとおりです。

- 関心のある技術情報の検索
- サポートケースとエンハンスメント要求の登録とトラッキング
- ソフトウェアパッチのダウンロード
- サポート契約の管理
- HP サポート 窓口の検索
- •利用可能なサービスに関する情報の閲覧
- 他のソフトウェアカスタマーとの意見交換
- ソフトウェアトレーニングの検索と登録

ー 部を除き、サポートのご利用には、HP Passportユーザとしてご登録の上、ログインしていただく必要があります。また、多くのサポートのご利用には、サポート契約が必要です。HP Passport IDの登録は、次の場所で行います。

### http://h20229.www2.hp.com/passport-registration.html(英語サイト)

アクセスレベルに関する詳細は、以下のWebサイトにアクセスしてください。

http://h20230.www2.hp.com/new\_access\_levels.jsp

# 目次

| Hardening the HP Universal CMDB and Configuration Manager | 1  |
|-----------------------------------------------------------|----|
| 目次                                                        | 5  |
| 強化の紹介                                                     | 9  |
| 強化の概要                                                     | 9  |
| 強化の準備                                                     | 10 |
| 安全なアーキテクチャへの UCMDB のデプロイ                                  | 10 |
| システムのアクセス権                                                | 11 |
| Java JMX Access の強化                                       | 11 |
| JMX コンソールのシステム・ユーザ名 またはパスワードの変 更                          | 12 |
| HP Universal CMDB Server サービス・ユーザの変 更                     | 13 |
| 構成マネージャのデータベース・パスワードの暗号化                                  | 14 |
| 構成マネージャ・データベースのパスワード 暗号化のためのパラメータ                         | 15 |
| Secure Sockets Layer( SSL) 通信の有効化                         | 17 |
| 自己署名証明書を使ったサーバ・マシンのSSL有効化 - UCMDB                         | 17 |
| 自己署名証明書を使ったサーバ・マシンのSSL有効化 -構成マネージャ                        | 19 |
| 認証局から取得した証明書を使ったサーバ・マシンのSSL有効化 - UCMDB                    | 20 |
| 認証局から取得した証明書を使ったサーバ・マシンのSSL有効化 -構成マネージャ                   | 21 |
| クライアント・マシンでの SSL の有 効 化 - UCMDB                           | 23 |
| クライアント証明書で SSLを有効化 -構成マネージャ                               | 23 |
| クライアント SDK での SSL の有 効 化                                  | 24 |
| SDK の相互証明書認証の有効化                                          | 24 |
| サーバ・キーストアのパスワードの変更                                        | 26 |
| HTTP/HTTPS ポートの有効化と無効化                                    | 27 |
| UCMDB Web コンポーネントのポート へのマップ                               | 28 |
| SSLを使用して UCMDB の作業を行うための構成マネージャの設定                        | 29 |
| SSL で使用する UCMDB KPI アダプタの有効化                              | 29 |
| UCMDB ブラウザの SSL サポートの構成                                   | 30 |

| リバース・プロキシの使用                                          | 2 |
|-------------------------------------------------------|---|
| リバース・プロキシの概要                                          | 2 |
| リバース・プロキシ・サーバの使用のセキュリティ面3                             | 3 |
| リバース・プロキシの設定                                          | 4 |
| 相互認証を使用するリバース・プロキシまたはロード・バランサによる, データ・フロー・プロー<br>ブの接続 | 7 |
| データ・フロー資格情報管理                                         | ) |
| データ・フロー資格情報管理の概要                                      | 1 |
| セキュリティ上の基本的な前提条件                                      | 2 |
| 別々のモードで実行されているデータ・フロー・プローブ42                          | 2 |
| 資格情報キャッシュを最新に保つ42                                     | 2 |
| すべてのプローブでの設定変更の同期43                                   | 3 |
| プローブ上の安全なストレージ                                        | 3 |
| 資格情報の表示                                               | 3 |
| 資格情報のアップグレード                                          | 4 |
| 機密マネージャ・クライアント認証と暗号化設定の設定                             | 4 |
| LW-SSO 設 定 の構 成                                       | 5 |
| 機密マネージャ・コミュニケーション暗号化の設定                               | 5 |
| プローブでの手動 での機 密 マネージャ・クライアントの認 証 設 定 および暗 号 化 設 定46    | 6 |
| サーバとプローブ間の機密マネージャ・クライアント認証設定および暗号化設定の自動<br>同期を無効化     | 6 |
| プローブでの機密マネージャ・クライアントの認証設定および暗号化設定4                    | 7 |
| プローブでの資格情報マネージャ通信の暗号化の設定                              | 7 |
| 資格情報マネージャ・クライアントのキャッシュの設定48                           | 8 |
| プローブでの機密マネージャ・クライアントのキャッシュ・モードの設定48                   | 8 |
| プローブでの機密マネージャ・クライアントのキャッシュ暗号化文字列の設定4                  | 9 |
| 暗号化された形式による、資格情報および範囲情報のエクスポートとインポート50                | 0 |
| 資格情報マネージャ・クライアントのログ・ファイル・メッセージ・レベルの変更52               | 2 |
| 機 密 マネージャ・クライアント・ログ・ファイル52                            | 2 |
| LW-SSO ログ・ファイル                                        | 2 |
| 暗号鍵の生成または更新53                                         | 3 |
| 新規暗号鍵の生成                                              | 3 |
| UCMDB サーバでの暗号 鍵の更新54                                  | 4 |

| プローブでの暗号 鍵の更新                                                   | 55        |
|-----------------------------------------------------------------|-----------|
| プローブ・マネージャとプローブ・ゲートウェイが別 々 のマシンにインストールされている<br>に暗 号 鍵 を手 動 で変 更 | ›場合<br>56 |
| 複数の JCE プロバイダの定義                                                |           |
| 資格情報マネージャの暗号化設定                                                 |           |
| トラブルシューティングおよび制限事項                                              |           |
| データ・フロー・プローブの強化                                                 | 59        |
| MySQL データベースに暗号化パスワードの修正                                        | 59        |
| clearProbeData.bat スクリプト :使用法                                   | 61        |
| JMX コンソールに暗号化パスワードを設定                                           | 61        |
| UpLoadScanFile のパスワード設定                                         | 62        |
| MySQL サーバへのリモート・アクセス                                            | 63        |
| UCMDB サーバとデータ・フロー・プローブ間で,相互認証による SSL を有効化                       | 63        |
| 概要                                                              | 64        |
| キー・ストアとトラスト・ストア                                                 | 64        |
| サーバ認証(一方向)でのSSLの有効化                                             | 64        |
| サーバ証明書認証(双方向)の有効化                                               | 67        |
| domainScopeDocument ファイルの場所を管理                                  | 71        |
| データ・フロー・プローブのキー・ストアの作成                                          | 72        |
| プローブのキー・ストアとトラスト・ストアのパスワードを暗号化                                  | 72        |
| サーバとデータ・フロー・プローブのデフォルトのキー・ストアとトラスト・ストア                          | 73        |
| UCMDB サーバ                                                       | 73        |
| Data Flow Probe                                                 | 73        |
| Lightweight シングル・サインオン認証(LW-SSO)-全般的な参照情報                       | 74        |
| LW-SSO 認証の概要                                                    | 74        |
| LW-SSO のシステム要件                                                  | 75        |
| LW-SSO のセキュリティに関する警告                                            | 75        |
| トラブルシューティングおよび制限事項                                              | 76        |
| HP Universal CMDB ログイン認証                                        |           |
| 認証メソッドの設定                                                       | 80        |
| HP Universal CMDB への LW-SSO によるログインを有効化                         | 81        |
| SSL(Secure Sockets Layer)プロトコルによるセキュア接続の設定                      | 81        |

|   | JMX コンソールを使用した LDAP 接続のテスト   | . 82 |
|---|------------------------------|------|
|   | JMX コンソールを使用した LDAP 設定の構成    | .83  |
|   | LDAP 認証メソッドの有効化と定義           | .83  |
|   | 分散化環境における現在のLW-SSO設定の取得      | .84  |
| 機 | 密 マネージャ                      | 86   |
|   | 機密マネージャの概要                   | .86  |
|   | セキュリティの考慮事項                  | .86  |
|   | HP Universal CMDB Server の設定 | . 87 |
|   | 定義                           | . 88 |
|   | 暗号化プロパティ                     | .88  |

# 第1章

# 強化の紹介

本章の内容

| 強化の概要                                 |    |
|---------------------------------------|----|
| 強化の準備                                 |    |
| 安全なアーキテクチャへの UCMDB のデプロイ              | 10 |
| システムのアクセス権                            | 11 |
| Java JMX Access の強化                   | 11 |
| JMX コンソールのシステム・ユーザ名 またはパスワードの変更       | 12 |
| HP Universal CMDB Server サービス・ユーザの変 更 | 13 |
| 構成マネージャのデータベース・パスワードの暗号化              | 14 |
| 構 成 マネージャ・データベースのパスワード 暗号 化 のためのパラメータ | 15 |

## 強化の概要

本項では、セキュリティで保護された HP Universal CMDB アプリケーションの概念について紹介し、 セキュリティを実装するために必要な計画とアーキテクチャについて説明します。セキュリティ強化について説明する次のセクションに進む前に、このセクションを読むことを強くお勧めします。

HP Universal CMDB は, セキュリティ保護アーキテクチャの一部となるように設計されており, さらされる可能性のあるセキュリティ上の脅威に対処するという課題に対応しています。

セキュリティ強化のガイドラインでは、より安全な(セキュリティ強化された)HP Universal CMDBの実装に必要な設定作業について取り上げます。

提供されるセキュリティ強化の情報は主に、セキュリティ強化の手順を開始する前にセキュリティ強化の設定と推奨事項について精通しているHP Universal CMDB 管理者を対象としています。

HP Universal CMDB にリバース・プロキシを組み合わせて使用して、セキュリティ保護アーキテクチャを実現することを強くお勧めします。HP Universal CMDB でリバース・プロキシを使うための設定方法の詳細については、32ページ「リバース・プロキシの使用」を参照してください。

HP Universal CMDB で, このドキュメントで説明する以外の別の安全なアーキテクチャを使用する必要がある場合は、 どのアーキテクチャが最良かを決定するために HP ソフトウェア・サポート にお問い合わせください。

Data Flow Probe のセキュリティ強化の詳細については、59ページ「データ・フロー・プローブの強化」を参照してください。

注:

- このセキュリティ強化の手順は、これらの章で提供された指示だけを実装しており、ほかで記述されているセキュリティ強化の手順は実行していないことを前提としています。
- セキュリティ強化手順が、特定の分散アーキテクチャを前提としている場合であっても、その アーキテクチャがユーザの組織のニーズに合う最適なアーキテクチャであるとは限りません。
- 以降の章に含まれる手順は、HP Universal CMDB専用のマシンで実行されることを想定しています。コンピュータを HP Universal CMDB 以外の用途に使用した場合、問題が生じることがあります。
- 本項に示すセキュリティ強化に関する情報は、ご利用のコンピュータ・システムのセキュリティ・ リスク評価を行うためのガイドラインを意図したものではありません。

## 強化の準備

- 利用するネットワーク全体のセキュリティ上の危険やセキュリティの状態の評価を行い、その評価結果に基づいて、HP Universal CMDBをネットワークに最適な形で統合する方法を判断します。
- HP Universal CMDBの技術フレームワークとHP Universal CMDBのセキュリティ機能についてよく理解してください。
- セキュリティ強化ガイドラインのすべての内容に目を通します。
- HP Universal CMDB が完全に機能していることを確認してから、セキュリティ強化手順を開始します。
- セキュリティ強化手順は、各章に記載されている順序どおりに実行します。たとえば、HP Universal CMDB サーバでSSLをサポートするには、17ページ「Secure Sockets Layer(SSL)通信の有効化」をまず読んでから、記載されている順序のとおりに手順を実行します。
- HP Universal CMDB では、空のパスワードでの基本認証をサポートしていません。基本認証の 接続パラメータを設定するときは、パスワードを省略しないでください。

ヒント: セキュリティ強化手順を印刷して, 作業時に確認しながら作業してください。

## 安全なアーキテクチャへの UCMDB のデプロイ

HP Universal CMDB サーバを安全にデプロイするのに、いくつかの方法を推奨します。

• ファイアウォールを使用する DMZ アーキテクチャ

ここでのセキュリティ保護アーキテクチャとは、デバイスをファイアウォールとして使用する典型的な DMZ アーキテクチャのことです。アーキテクチャの基本的な概念は、HP Universal CMDB クライア ントとHP Universal CMDB サーバを完全に切り離し、これらの間の直接アクセスをなくすことです。

安全なブラウザ

Windows 環境での Internet Explorer および Firefox は, Java スクリプト, アプレット, cookie を安全に処理するよう設定されている必要があります。

• SSL 通信プロトコル

Secure Sockets Layer プロトコルは、クライアントとサーバ間の通信を保護します。SSL通信を必要とする URL は、ハイパーテキスト転送プロトコルのセキュリティ保護されたバージョン (HTTPS)を使用します。詳細については、17ページ「Secure Sockets Layer(SSL)通信の有効化」を参照してください。

• リバース・プロキシ・アーキテクチャ

より安全で推奨されるソリューションの1つは、リバース・プロキシを使用して HP Universal CMDB をデプロイすることです。HP Universal CMDB は安全なリバース・プロキシ・アーキテクチャを完全サポートしています。詳細については、32ページ「リバース・プロキシの使用」を参照してください。

## システムのアクセス権

### Java JMX Access の強化

注: ここに記載の手順は Data Flow Probe JMX にも使用できます。

ユーザ資格情報を提供する場合のみに JMX RMI ポートへのアクセスを可能にするには、次の手順 を実行してください。

1. C:\hp\UCMDB\UCMDBServer\bin\ にあるサーバ上の wrapper.conf ファイルで次を設定します。

wrapper.java.additional.16=-Dcom.sun.management.jmxremote.authenticate=true

この設定では、JMX が認証を要求する必要があります。

■ Data Flow Probe JMX の場合は、次を実行します。

C:\hp\UCMDB\DataFlowProbe\bin\ にある WrapperGateway.conf および WrapperManager.conf のファイルで次の設定を行います。

wrapper.java.additional.17=-Dcom.sun.management.jmxremote.authenticate=true

2. jmxremote.password.template(場所: C:\hp\UCMDB\UCMDBServer\bin\jre\lib\management\)の名前をjmxremote.password に変更します。

注: Data Flow Probe JMX の場合, このファイルは C:\hp\UCMDB\DataFlowProbe\bin\jre\lib\management\ にあります。

3. jmxremote.password で monitorRole および controlRole の各 ルールのパスワードを追加します。

例:

monitorRole QED

controlRole R&D

ではパスワード QED が monitorRole に, パスワード R&D が controlRole に割り当てられます。

注: パスワードがクリア・テキストで保存されますので,必ず所有者のみが jmxremote.passwordを読み書きするようにしてください。ファイル所有者は,必ず UCMDBを実行しているユーザと同じでなければなりません。

4. jmxremote.access(場所:C:\hp\UCMDB\UCMDBServer\bin\jre\lib\management\)で monitorRole および controlRole にアクセス権を割り当てます。

例:

monitorRole読み取り専用

controlRole 読み書き

では読み取り専用アクセス権がmonitorRoleに、読み書きアクセス権がcontrolRoleに割り当てられます。

注: Data Flow Probe JMX の場合, このファイルは C:\hp\UCMDB\DataFlowProbe\bin\jre\lib\management\ にあります。

- 5. ファイルは次のようにしてセキュアにします。
  - Windows のみの場合:コマンド・ラインから次のコマンドを実行してファイルをセキュアにします。

cacls jmxremote.password /P <username>:F

cacls jmxremote.access /P <username>:R

この場合, <username> は両方のファイルのプロパティで確認できるファイル所有者です。これらのファイルのプロパティを開いて, 内容が正しいことと, 所有者が1人しかいことを確認してください。

■ Solaris および Linux オペレーティング・システムの場合:次を実行してパスワードのファイル 権限を設定します。

chmod 600 jmxremote.password

 サービス・パックのアップグレード,サーバ移行および障害回復の場合:jmxremote.access(場所 C:\hp\UCMDB\UCMDBServer\bin\jre\lib\management\)ファイルの所有権を、アップグレード または移行インストールを実行するオペレーティング・システムのユーザに変更します。

注: Data Flow Probe JMX の場合, このファイルは C:\hp\UCMDB\DataFlowProbe\bin\jre\lib\management\ にあります。

# JMX コンソールのシステム・ユーザ名 またはパスワードの変更

JMX コンソールでは, マルチ顧客環境での顧客間ユーザであるシステム・ユーザが使用されます。 JMX コンソールには, 任意のシステム・ユーザ名でログインできます。 標準設定の名前およびパス ワードは sysadmin/sysadmin です。

パスワード は, JMX コンソールまたはサーバ管 理ツールで変 更 できます。

JMX コンソールで標準設定のシステム・ユーザ名またはパスワードを変更するには、次の手順を実行します。

- 1. Web ブラウザを起動し, アドレスにhttp://localhost.<domain\_name>:8080/jmx-console を入 力します。
- 2. JMX コンソールの認証資格情報を入力します。標準設定値は次のとおりです。
  - ログイン名 = sysadmin
  - パスワード = sysadmin
- 3. UCMDB:service=Authorization Services を見つけ、リンクをクリックして[操作]ページを開き ます。
- 4. resetPassword 操作を見つけます。
  - [ユーザ名]フィールドに sysadmin を入力します。
  - [パスワード]フィールドに新しいパスワードを入力します。
- 5. [Invoke]をクリックして変更内容を保存します。

サーバ管理ツールで標準設定のシステム・ユーザ名またはパスワードを変更するには,次の手順を実 行します。

1. Windows の場合, C:\hp\UCMDB\UCMDBServer\tools\server\_management.bat というファ イルを実行します。

Linux の場合, /opt/hp/UCMDB/UCMDBServer/tools/ というフォルダにある server\_ management.sh を実行します。

- 2. 認証資格情報 sysadmin/sysadmin を使用してツールにログインします。
- 3. [ユーザ]リンクをクリックします。
- 4. システム・ユーザを選択し、 [ログオン ユーザのパスワードを変更]をクリックします。
- 5. 古いパスワードと新しいパスワードを入力し, [OK]をクリックします。

### HP Universal CMDB Server サービス・ユーザの変更

Windows プラットフォームでは、HP Universal CMDB サービス(すべての HP Universal CMDB サービ スとプロセスを実行します)は、Server and Database Configuration ユーティリティの実行時にインス トールされます。標準設定では、このサービスは local system ユーザのもとで実行されます。しかし、 別のユーザがサービスを実行するように割り当てる必要がある場合があります (NTLM 認証を使用し ている場合など)。

サービスを実行するように割り当てるユーザは、次の権限を持っている必要があります。

- 十分なデータベース権限 (データベース管理者によって定義されます)
- 十分なネットワーク権限
- ローカル・サーバでの管理者権限

### サービス・ユーザを変更するには、次の手順を実行します。

1. [スタート]メニュー([**スタート]>[すべてのプログラム]>[HP UCMDB]>[HP Universal CMDB** サーバの停止])を使用するか, Stop HP Universal CMDB サーバ・サービスを停止して HP Universal CMDB を無効にします。詳細については、「HP Universal CMDB Server サービスの 開始と停止」を参照してください。

- 2. Windows の[サービス]ウィンドウで、[UCMDB\_Server]をダブルクリックします。[UCMDB Server のプロパティ] ダイアログ・ボックスが開きます。
- 3. [ログオン]タブをクリックします。

| HP Universal CMDB Prop                                                                                                | erties (Local Computer)                            | ? ×   |
|----------------------------------------------------------------------------------------------------|----------------------------------------------------|-------|
| General Log On Recov                                                                                                  | very Dependencies                                  |       |
| Log on as:<br><ul> <li>Local System account</li> <li>Allow service to intervice to intervice to intervice.</li> </ul> | j<br>teract with desktop                           |       |
| C Ihis account:                                                                                                    | Browse,                                            |       |
| Password:                                                                                                    |                                                    |       |
| Confirm password:                                                                                                    |                                                    |       |
| You can enable or disable                                                                                             | e this service for the hardware profiles listed be | elow: |
| Hardware Profile                                                                                                    | Service                                            |       |
| Profile 1                                                                                                    | Enabled                                            |       |
|                                                                                                    | <u>E</u> nable <u>D</u> isable                     | ,     |
|                                                                                                    | OK Cancel A                                        | pply  |

- 4. [アカウント]を選択し、マシンで有効なユーザのリストから別のユーザを参照して選択します。
- 5. 選択したユーザの Windows パスワードを入力し, このパスワードを確認します。
- 6. [適用]をクリックして設定を保存し, [OK]をクリックしてダイアログ・ボックスを閉じます。
- [スタート]メニュー([スタート]>[すべてのプログラム]>[HP UCMDB]>[HP Universal CMDB サーバの開始])を使用するか、Stop HP Universal CMDB サーバ・サービスを開始して HP Universal CMDB を有効にします。詳細については、「HP Universal CMDB Server サービスの 開始と停止」を参照してください。

## 構成マネージャのデータベース・パスワードの暗号化

CM データベースのパスワードは**<構成マネージャのインストール・ディレクトリの** >\conf\database.properties ファイルに保存されます。パスワードを暗号化する場合,デフォルトの暗 号化アルゴリズムは FIPS 140-2の基準に準拠します。 暗号化はキーを用いて行われ、このキーを通してパスワードが暗号化されます。そして、キー自体もマスタ・キーと呼ばれる別のキーを使用して暗号化されます。いずれのキーも、同じアルゴリズムによって暗号化されます。暗号化プロセスで使用されるパラメータの詳細については、15ページ「構成マネージャ・データベースのパスワード暗号化のためのパラメータ」を参照してください。

**注意**: 暗号化アルゴリズムを変更すると、これまでに暗号化されたパスワードはすべて使用できなくなります。

データベース・パスワードの暗号化を変更するには、次の手順を実行します。

- <構成マネージャのインストール・ディレクトリの >\conf \encryption.properties のファイルを開き、次のフィールドを編集します。
  - engineName:暗号化アルゴリズムの名前を入力します。
  - keySize:選択したアルゴリズムのマスタ・キーのサイズを入力します。
- generate-keys.bat スクリプトを実行すると、次のファイルが作成されます。
   <構成マネージャのインストール・ディレクトリ >\security\encrypt\_repository。また、暗号化鍵 も生成されます。
- 3. bin\encrypt-password.bat ユーティリティを実行してパスワードを暗号化します。-h フラグを設定 して利用可能なオプションを確認します。
- 4. パスワード暗号化ユーティリティの結果をコピーして confl database.properties ファイルに結果の 暗号化を貼り付けます。

### 構成マネージャ・データベースのパスワード暗号化のための パラメータ

次のテーブルには、CM データベースのパスワード暗号化に使用する encryption.properties ファイル に含まれるパラメータが一覧表示されます。データベースのパスワード暗号化の詳細については、14 ページ「構成マネージャのデータベース・パスワードの暗号化」を参照してください。

| パラメータ                 | 詳細                                                                 |
|-----------------------|--------------------------------------------------------------------|
| cryptoSource          | 暗号化アルゴリズムを実装するインフラストラクチャを示します。次のオプ<br>ションを使用できます。                  |
|                       | ● Iw。[Uses Bouncy Castle lightweight implementation](標準設定)         |
|                       | • jce。[Java Cryptography Enhancement](標準 Java 暗号化方式<br>インフラストラクチャ) |
| storageType           | キー保存のタイプを示します。                                                     |
|                       | 現在は, <b>バイナリ・ファイル</b> のみがサポートされています。                               |
| binaryFileStorageName | マスタ・キーが保存されているファイル内の場所を示します。                                       |
| cipherType            | 暗号化のタイプです。現在は, symmetricBlockCipherのみがサポートされています。                  |

| パラメータ                | ,<br>詳細                                                                 |
|----------------------|-------------------------------------------------------------------------|
| engineName           | 暗号化アルゴリズムの名前です。                                                         |
|                      | 次のオプションを利用できます。                                                         |
|                      | • AES。American Encryption Standard。この暗号化は FIPS 140-2<br>に準拠しています。(標準設定) |
|                      | • Blowfish                                                              |
|                      | • DES                                                                   |
|                      | • 3DES。(FIPS 140-2 準拠)                                                  |
|                      | • <b>ヌル</b> 。暗号化なし                                                      |
| keySize              | マスタ・キーのサイズです。 サイズは次のアルゴリズムによって決定されます。                                   |
|                      | • AES。128, 192 または 256(標準設定は 256)                                       |
|                      | • Blowfish。0-400                                                        |
|                      | • DES, 56                                                               |
|                      | • <b>3DES</b> . 156                                                     |
| encodingMode         | バイナリ暗号化結果のASCII エンコーディング。                                               |
|                      | 次のオプションを利用できます。                                                         |
|                      | ● Base64(標準設定)                                                          |
|                      | • Base64Url                                                             |
|                      | • Hex                                                                   |
| algorithmModeName    | アルゴリズムのモードです。現在は、CBC のみがサポートされています。                                     |
| algorithmPaddingName | 使用するパディング・アルゴリズムです。                                                     |
|                      | 次のオプションを利用できます。                                                         |
|                      | ● PKCS7Padding(標準設定)                                                    |
|                      | PKCS5Padding                                                            |
| jceProviderName      | JOE 暗号化アルゴリズムの名前です。                                                     |
|                      | 注: crytpSource がjce の場合のみ該当します。 lw の場合は<br>engineName が使用されいます。         |

第2章

## Secure Sockets Layer(SSL) 通信の有効化

本章の内容

| 自己署名証明書を使ったサーバ・マシンの SSL 有効化 - UCMDB    | 17 |
|----------------------------------------|----|
| 自己署名証明書を使ったサーバ・マシンのSSL有効化 -構成マネージャ     | 19 |
| 認証局から取得した証明書を使ったサーバ・マシンのSSL有効化-UCMDB   | 20 |
| 認証局から取得した証明書を使ったサーバ・マシンのSSL有効化-構成マネージャ | 21 |
| クライアント・マシンでの SSL の有効化 - UCMDB          | 23 |
| クライアント証明書で SSLを有効化 -構成マネージャ            | 23 |
| クライアント SDK での SSL の有効化                 | 24 |
| SDKの相互証明書認証の有効化                        | 24 |
| サーバ・キーストアのパスワードの変更                     | 26 |
| HTTP/HTTPS ポートの有効化と無効化                 | 27 |
| UCMDB Web コンポーネントのポートへのマップ             | 28 |
| SSLを使用して UCMDB の作業を行うための構成マネージャの設定     | 29 |
| SSL で使用する UCMDB KPI アダプタの有効化           | 29 |
| UCMDB ブラウザの SSL サポートの構成                | 30 |

## 自己署名証明書を使ったサーバ・マシンの SSL 有 効化 - UCMDB

本項では、Secure Sockets Layer(SSL) チャネルを使用した通信をサポートするよう HP Universal CMDB を設定する方法について説明します。

HP Universal CMDB は,標準のWeb サーバとして Jetty 6.1を使用します。

- 1. 前提条件
  - a. 次の手順を開始する前
     に、C:\hp\UCMDB\UCMDBServer\conf\security\server.keystore にある古い
     server.keystore を削除してください。
  - b. HP Universal CMDB キーストア(JKS タイプ)を
     C:\hp\UCMDB\UCMDBServer\conf\security フォルダに置きます。
- 2. サーバ・キーストアの生成

- a. 自己署名証明書と秘密鍵を使用してキーストア(JKS タイプ)を作成します。
  - C:\hp\UCMDB\UCMDBServer\bin\jre\bin から次のコマンドを実行します。

```
keytool -genkey -alias hpcert -keystore
C:\hp\UCMDB\UCMDBServer\conf\security\server.keystore
```

コンソール・ダイアログ・ボックスが開きます。

- キーストアのパスワードを入力します。パスワードが変更された場合
   は、UCMDB:service=Security Services でJMX 操作 changeKeystorePassword を 実行します。パスワードが変更されていない場合、標準設定のパスワード hppass を使 用します。
- 「What is your first and last name?」という質問に回答します。HP Universal CMDBのWebサーバ名を入力します。所属する組織に応じて、ほかのパラメータを入力します。
- キーのパスワードを入力します。キーのパスワードは、キーストアのパスワードと一致する必要があります。

JKS キーストアが server.keystore という名前で, hpcert という名前のサーバ証明書とともに作成されます。

b. 自己署名証明書をファイルにエクスポートします。

C:\hp\UCMDB\UCMDBServer\bin\jre\bin から次のコマンドを実行します。

```
keytool -export -alias hpcert -keystore
C:\hp\UCMDB\UCMDBServer\conf\security\server.keystore -storepass
<your password> -file hpcert
```

### 3. クライアントのトラスト・ストアへの証明書の配置

server.keystoreを生成してサーバ証明書をエクスポートした後,自己署名証明書を使用して HP Universal CMDBとSSL通信をする必要のあるすべてのクライアントで,この証明書をクライ アントのトラスト・ストアに配置します。

**注:** server.keystore でのみ, サーバ証明書を1つ持つことができます。

### 4. HTTP ポート 8080 の無効化

詳細については, 27ページ「HTTP/HTTPS ポートの有効化と無効化」を参照してください。

注: HTTP ポートを閉じる前に、HTTPS 通信が動作していることを確認します。

### 5. サーバの再起動

6. HP Universal CMDB の表示

UCMDB サーバがセキュアであることを確認するには、Web ブラウザに次のURLを入力します:https://<UCMDB サーバ名または IP アドレス>:8443/ucmdb-ui

## 自己署名証明書を使ったサーバ・マシンの SSL 有 効化 - 構成マネージャ

本項では, Secure Sockets Layer(SSL) チャネルを使用した認証および暗号化をサポートするよう 構成マネージャを設定する方法について説明します。

構成マネージャでは Tomcat 7.0.19 がアプリケーション・サーバとして使用されます。

**注**: すべてのディレクトリおよびファイル・ロケーションは特定のプラットフォーム, OS, インストール 設定によって異なります。

1. 前提条件

次の手順を開始する前に、<<構成マネージャのインストール・ディレクト リ>>\java\windows\x86\_64\lib\security\フォルダまたは<<構成マネージャのインストール・ ディレクトリ>>\java\linux\x86\_64\lib\security\フォルダ(いずれか該当するほう)に古い tomcat.keystore ファイルがあれば削除します。

2. サーバ・キーストアの生成

自己署名証明書と秘密鍵を使用してキーストア(JKS タイプ)を作成します。

構成マネージャのインストール・ディレクトリの Java インストールの bin ディレクトリから次のコマンドを実行します。

```
keytool -genkey -alias tomcat -keyalg RSA -keystore ..\lib\
security\tomcat.keystore
```

コンソール・ダイアログ・ボックスが開きます。

- キーストアのパスワードを入力します。パスワードが変更されている場合はファイル内で手動で 変更します。
- ■「What is your first and last name?」という質問に回答します。構成マネージャのWeb サーバ名を入力します。所属する組織に応じて、ほかのパラメータを入力します。
- キーのパスワードを入力します。キーのパスワードは、キーストアのパスワードと一致する必要があります。

JKS キーストアが tomcat.keystore という名前で, hpcert という名前のサーバ証明書とともに 作成されます。

3. クライアントのトラスト・ストアへの証明書の配置

使用しているコンピュータの Internet Explorer内のクライアントの信頼済みストアに証明書を追加します([ツール]>[インターネットオプション]>[コンテンツ]>[証明書])。これを行わないと、最初に構成マネージャを使用しようとしたときに証明書を追加するよう要求されます。

制限事項:tomcat.keystore でのみ、サーバ証明書を1つ持つことができます。

4. server.xml ファイルの修正

<く構成マネージャのインストール・ディレクトリ>>\servers\server-0\confにある server.xml ファイルを開きます。次で始まるセクションを見つけます。

Connector port="8143"

これはコメントに表示されます。コメント文字を削除してスクリプトをアクティブ化し、次の属性を HTTPS 接続に追加します。

keystoreFile="<tomcat.keystore file location>"(ステップ2参照) keystorePass="<password>"

次のラインをコメント・アウトします。

<Listener className="org.apache.catalina.core.AprLifecycleListener" SSLEngine="on" />

**注**: HTTP 接続ポートをブロックしないでください。HTTP 通信をブロックしたい場合は、ファ イアウォールが使用できます。

5. サーバの再起動

構成マネージャ・サーバを再起動します。

6. サーバ・セキュリティの確認

構成マネージャ・サーバがセキュアであることを確認するには、Web ブラウザに次のURLを入力します:https://<<構成マネージャ・サーバの名前またはIPアドレス>>:8143/cnc.

**ヒント**: 接続を確立できない場合は、別のブラウザを使用してみるかブラウザのバージョンを 更新してみてください。

# 認証局から取得した証明書を使ったサーバ・マシンの SSL 有効化 - UCMDB

認証局(CA)が発行した証明書を使用するには、キーストアが Java 形式である必要があります。次の例を使って、Windows マシンでキーストアをフォーマットする方法を説明します。

1. 前提条件

次の手順を開始する前に, C:\hp\UCMDB\UCMDBServer\conf\security\server.keystoreにある古い server.keystore を削除してください。

- 2. サーバ・キーストアの生成
  - a. 認証局署名証明書を生成して、Windows にインストールします。
  - **b.** Microsoft 管理コンソール(**mmc.exe**)を使って, 証明書を\***.pfx** ファイルに(秘密鍵を含めて)エクスポートします。

pfx ファイルのパスワードとして任意の文字列を入力します(キーストアのタイプを JAVA キー ストアに変換するとき,このパスワードを入力する必要があります)。これで.pfx ファイルには 公開証明書と秘密鍵が含まれ,パスワードで保護されます。

c. 作成した.pfx ファイルを次のフォルダにコピーします

:C:\hp\UCMDB\UCMDBServer\conf\security.

**d.** コマンド・プロンプトを開いて, ディレクトリを C:\hp\UCMDB\UCMDBServer\bin\jre\bin に 変 更します。

```
次のコマンドを実行して、キーストアのタイプをPKCS12からJAVA キーストアに変更しま
す。
keytool -importkeystore -srckeystore
c:\hp\UCMDB\UCMDBServer\conf\security\<pfx ファイル名> -srcstoretype
PKCS12 -destkeystore server.keystore
```

ソース(.pfx)キーストアのパスワードを入力するメッセージが表示されます。このパスワードは, 手順 b で pfx ファイルを作成したときに指定したものです。

- e. 変換先キーストアのパスワードを入力します。ここでは、セキュリティ・サービスで JMX メソッド changeKeystorePassword に先ほど定義したものと同じパスワードを使う必要があります。 パスワードが変更されていない場合、標準設定のパスワード hppass を使用します。
- f. 証明書を生成した後, HTTP ポート 8080 を無効にします。詳細については, 27ページ 「HTTP/HTTPS ポートの有効化と無効化」を参照してください。
- **g.** hppass または .pfx ファイルで使ったパスワード以外のパスワードを使用した場合, JMX メ ソッド changeKeystorePassword を実行して, キーが同じパスワードを持つようにします。

注: HTTP ポートを閉じる前に、HTTPS 通信が動作していることを確認します。

### 3. サーバの再起動

4. サーバ・セキュリティの確認

UCMDB サーバがセキュアであることを確認するには、Web ブラウザに次のURLを入力します:https://<UCMDB サーバ名または IP アドレス>:8443/ucmdb-ui

注意: server.keystore でのみ, サーバ証明書を1つ持つことができます。

# 認証局から取得した証明書を使ったサーバ・マシンの SSL 有効化 - 構成マネージャ

構成マネージャの場合,認証局(CA)が発行した証明書を使用するには、キーストアが Java 形式 である必要があります。次の例を使って、Windows マシンでキーストアをフォーマットする方法を説明 します。

1. 前提条件

次の手順を開始する前に、<<構成マネージャのインストール・ディレクト リ>>\java\windows\x86\_64\lib\security\フォルダまたは<<構成マネージャのインストール・ ディレクトリ>>\java\linux\x86\_64\lib\security\フォルダ(いずれか該当するほう)に古い tomcat.keystore ファイルがあれば削除します。

- 2. サーバ・キーストアの生成
  - a. 認証局署名証明書を生成して、Windows にインストールします。

b. Microsoft 管理コンソール(mmc.exe)を使って、証明書を\*.pfx ファイルに(秘密鍵を含めて)エクスポートします。

**pfx** ファイルのパスワードとして任意の文字列を入力します(キーストアのタイプをJAVA キーストアに変換するとき,このパスワードを入力する必要があります)。 これで **.pfx** ファイルには公開証明書と秘密鍵が含まれ,パスワードで保護されます。

作成した.pfx ファイルを次のフォルダにコピーします:<<構成マネージャのインストール・ディレクトリ>>java\lib\security

c. コマンド・プロンプトを開いて, ディレクトリを <<構成マネージャのインストール・ディレクト リ> >\java\bin に変更します。

次のコマンドを実行して, キーストアのタイプを PKCS12 から JAVA キーストアに変更します。

keytool -importkeystore -srckeystore <<構成マネージャのインストール・ディ レクトリ>>\conf\security\<<pfx ファイル名>> -srcstoretype PKCS12 destkeystore tomcat.keystore

ソース(**.pfx**) キーストアのパスワードを入力するメッセージが表示されます。このパスワードは、 手順 b で pfx ファイルを作成したときに指定したものです。

### 3. server.xml ファイルの修正

<く構成マネージャのインストール・ディレクトリ>>\servers\server-0\conf にある server.xml ファイルを開きます。次で始まるセクションを見つけます。

Connector port="8143"

これはコメントに表示されます。コメント文字を削除してスクリプトをアクティブ化し、次のラインを追加します。

keystoreFile="../../java/lib/security/tomcat.keystore"
keystorePass="password" />

### 次のラインをコメント・アウトします。

<Listener className="org.apache.catalina.core.AprLifecycleListener" SSLEngine="on" />

**注**: HTTP 接続ポートをブロックしないでください。HTTP 通信をブロックしたい場合は, ファ イアウォールが使用できます。

### 4. サーバの再起動

構成マネージャ・サーバを再起動します。

### 5. サーバ・セキュリティの確認

構成マネージャ・サーバがセキュアであることを確認するには、Web ブラウザに次のURLを入力します:https://<く構成マネージャ・サーバの名前またはIPアドレス>>:8143/cnc.

制限事項:tomcat.keystore でのみ、サーバ証明書を1つ持つことができます。

**注**: すべてのディレクトリおよびファイル・ロケーションは特定のプラットフォーム,オペレーティング・システム,インストール設定によって異なります。

例:java/{os name}/lib。

## クライアント・マシンでの SSL の有効化 - UCMDB

HP Universal CMDB Web サーバによって使用されている証明書が良く知られている認証局 (CA) で発行されたものである場合,使用している Web ブラウザは特別なアクションを行わずに検証することができます。

認証局がWeb ブラウザに信頼されていない場合は, 証明書のトラスト・パス全体またはHP Universal CMDB によって使用されている証明書を, ブラウザのトラスト・ストアに明示的にインポート する必要があります。

次の例では, 自己署名 hpcert 証明書をWindows のトラスト・ストアにインポートして, Internet Explorer で使用できるようにする方法について説明します。

証明書を Windows のトラスト・ストアにインポートするには,次の手順を実行します。

1. hpcert 証明書を hpcert.cer という名前に変更します。

Windows Explorer に、ファイルがセキュリティ証明書であることを示すアイコンが表示されます。

- 2. hpcert.cer をダブルクリックして, Internet Explorer の[証明書]ダイアログ・ボックスを開きます。
- 3. Certificate Import Wizard で証明書をインストールすることによってトラストを有効にするための指示に従います。

**注**: UCMDB サーバが発行した証明書をWeb ブラウザにインポートするには、別の方法もあり ます。これには、まず UCMDB にログインし、信頼されていない証明書であるという警告が表示 されたときに証明書をインストールします。

# クライアント証明書で SSL を有効化 - 構成マネージャ

構成マネージャWebサーバによって使用されている証明書が良く知られている認証局 (CA)で発行 されたものである場合は,使用しているWebブラウザはこれ以上のアクションなしでもおそらく検証で きます。

CA がサーバ・トラスト・ストアによって信頼されていない場合は, CA 証明書をサーバ・トラスト・ストア にインポートします。

次の例では, 自己署名 hpcert 証明書をサーバ・トラスト・ストア(cacerts) にインポートする方法について説明します。

証明書をサーバ・トラスト・ストアにインポートするには、次の手順を実行します。

- 1. クライアント・マシン上で hpcert 証明書を見つけて名前を hpcert.cer に変更します。
- 2. hpcert.cer を<く構成マネージャのインストール・ディレクトリ>>\java\bin フォルダのサーバ・マシ

ンにコピーします。

3. 次のコマンドによりキーツール・ユーティリティを使用して、サーバ・マシン上で CA 証明書をトラスト・ストア(cacerts) にインポートします。

<く構成マネージャのインストール・ディレクトリ>>\java\bin\keytool.exe -import -alias hp -file hpcert.cer -keystore ..\lib\security\cacerts

- server.xml ファイル(場所: <<構成マネージャのインストール・ディレクトリ>>\servers\server-0\conf)を修正します。
  - a. 22ページ「server.xml ファイルの修正」で説明している変更を行います。
  - b. これらの変更後すぐに、次の属性をHTTPSコネクタに追加します。

```
truststoreFile="../../java/lib/security/cacerts"
truststorePass="changeit" />
```

- **c**. clientAuth="true"を設定します。
- 5. 22ページ「サーバ・セキュリティの確認」の説明に従ってサーバ・セキュリティを確認します。

## クライアント SDK での SSL の有効化

クライアント SDK とサーバ SDK の間では、HTTPS 通信を利用することができます。

- 1. クライアント・マシンで, クライアント SDK を埋め込んだ製品から通信設定を開き, HTTP ではな くHTTPS を使うよう設定します。
- 2. 認証局署名証明書または自己署名証明書をクライアント・マシンにダウンロードし、サーバに接続する JRE の cacerts トラスト・ストアにインポートします。

次のコマンドを使います。

Keytool -import -alias <CA name> -trustcacerts -file <サーバの公開証明 書のパス> -keystore <クライアント JRE の信頼済み cacerts ストアのパス (x:\program files\java\jre\lib\security\cacerts など)>

## SDK の相互証明書認証の有効化

このモードでは SSL を使用し, UCMDB によるサーバ認証とUCMDB-API クライアントによるクライアント認証の両方を有効化します。 サーバおよび UCMDB-API クライアントはどちらも, 認証のために ほかのエンティティに証明書を送信します。

**注**: SDK で SSL を使用して相互認証を有効化する次の方法は,最も安全で,推奨される 通信モードです。

- 1. UCMDBのUCMDB-API クライアント・コネクタのセキュリティを強化します。
  - a. UCMDB JMX コンソールにアクセスします。Web ブラウザを起動し、アドレスに 「http://<UCMDB machine name or IP address>:8080/jmx-console」と入力します。 ユーザ名 とパスワードでのログインが必要な場合もあります(標準設定は sysadmin/sysadmin)。
  - b. UCMDB:service=Ports Management Services を見つけ、リンクをクリックして[操作]ペー

ジを開きます。

- c. PortsDetails 操作を見つけ、 [Invoke]をクリックします。 クライアント認証に使用する HTTPS のポート番号を記録します。 標準設定は 8444 で、 有効になっている必要 があります。
- d. [操作]ページに戻ります。
- e. ucmdb-api コネクタを相互認証モードにマップするには、次のパラメータを指定して mapComponentToConnectors メソッドを呼び出します。
  - **componentName**:ucmdb-api
  - isHTTPSWithClientAuth: true
  - ほかのすべてのフラグ:false

次のメッセージが表示されます。

Operation succeeded.Component ucmdb-api is now mapped to: HTTPS\_ CLIENT AUTH ports.

- f. [操作]ページに戻ります。
- 2. UCMDB-API クライアントを実行する JRE に、 クライアント証明書を含むキー・ストアがあることを 確認します。
- 3. キー・ストアから UCMDB-API クライアント 証明書をエクスポートします。
- 4. エクスポートした UCMDB-API クライアント証明書を UCMDB サーバのトラスト・ストアにインポートします。
  - a. UCMDB マシンで,作成した UCMDB-API クライアント証明書 ファイルを UCMDB の次の ディレクトリにコピーします。

C:\HP\UCMDB\UCMDBServer\conf\security

b. 次のコマンドを実行します。

C:\HP\UCMDB\UCMDBServer\bin\jre\bin\keytool.exe -import -v -keystore C:\HP\UCMDB\UCMDBServer\conf\security\server.truststore -file << エクスポートさ れた UCMDB API クライアント証明書>> - alias ucmdb-api

- c. UCMDB サーバのトラスト・ストア・パスワード(標準設定は hppass)を入力します。
- d. [Trust this certificate?]と表示された場合は, [y]を押して Enter キーを押します。
- e. 出力が[証明書がキー・ストアに追加されました]であることを確認します。
- 5. サーバ・キー・ストアから UCMDB サーバ証明書をエクスポートします。
  - a. UCMDB マシンで,次のコマンドを実行します。

C:\HP\UCMDB\UCMDBServer\bin\jre\bin\keytool.exe -export -alias hpcert -keystore C:\HP\UCMDB\UCMDBServer\conf\security\server.keystore -file C:\HP\UCMDB\conf\security\server.cert

- b. UCMDB サーバのトラスト・ストア・パスワード(標準設定は hppass)を入力します。
- c. 証明書が次のディレクトリに作成されていることを確認します。

C:\HP\UCMDB\UCMDBServer\conf\security\server.cert

- 6. エクスポートした UCMDB 証明書を UCMDB-API クライアントのトラスト・ストアの JRE にイン ポートします。
- 7. UCMDB サーバおよび UCMDB-API クライアントを再起動します。
- 8. UCMDB-API クライアントから UCMDB-API サーバに接続するには、次のコードを使用します。

```
UcmdbServiceProvider provider =
UcmdbServiceFactory.getServiceProvider("https", <SOME_HOST_NAME>,
<HTTPS_WITH_CLIENT_AUTH_PORT_NUMBER (default:8444>));
UcmdbService ucmdbService = provider.connect
(provider.createCertificateCredentials(<TheClientKeystore.
e.g:"c:\\client.keystore">, <KeystorePassword>),
provider.createClientContext(<ClientIdentification>));
```

## サーバ・キーストアのパスワードの変更

サーバをインストールすると、HTTPS ポートが開き、弱いパスワード(標準設定のhppass)でストアが保護されます。SSL のみ使用する場合は、パスワードを変更する必要があります。

次に, server.keystore パスワードだけを変更する方法について説明します。ただし, server.truststore パスワードの変更でも同じ手順を実行します。

注:この操作ではすべての手順を実行する必要があります。

- 1. UCMDB サーバを開始します。
- 2. JMX コンソールでパスワード 変更を実行します。
  - a. Web ブラウザを起動して,次のサーバ・アドレスを入力します:http://<UCMDB サーバのホス ト名または IP>:8080/jmx-console。

ユーザ名とパスワードを使用してログインする必要がある場合もあります。

- b. UCMDB で, UCMDB:service=Security Services をクリックして[操作]ページを開きます。
- c. changeKeystorePassword 操作を実行します。

このフィールドは空にせず、6文字以上を入力する必要があります。パスワードの変更は、 データベースのみが対象です。

- 3. UCMDB サーバを停止します。
- 4. コマンドを実行します。

C:\hp\UCMDB\UCMBServer\bin\jre\bin から次のコマンドを実行します。

a. ストアのパスワードを変更します。

keytool -storepasswd -new <新しいキーストアのパス> -keystore C:\hp\UCMDB\UCMDBServer\conf\security\server.keystore -storepass <現在のキー ストアのパス>

b. 次のコマンドで, キーストアの内部キーを表示します。最初のパラメータはエイリアスです。次のコマンドで必要なので, このパラメータを保存しておいてください。

keytool -list -keystore C:\hp\UCMDB\UCMDBServer\conf\security\server.keystore

c. (ストアが空ではない場合)キーのパスワードを変更します。

keytool -keypasswd -alias <別名> -keypass <現在のパス> -new <新しいパス> keystore C:\hp\UCMDB\UCMDBServer\conf\security\server.keystore

- d. 新しいパスワードを入力します。
- 5. UCMDB サーバを開始します。
- 6. サーバのトラスト・ストアでこの手順を繰り返します。

## HTTP/HTTPS ポートの有効化と無効化

ユーザ・インタフェースまたは JMX コンソールから HTTP ポートおよび HTTPS ポートを有効化/無効化できます。

ユーザ・インタフェースから HTTP ポートまたは HTTPS ポートを有効化 / 無効化するには, 次の手順を実行します。

- 1. HP Universal CMDB にログオンします。
- 2. [管理]>[インフラストラクチャ設定]を選択します。
- 3. [フィルタ](名前を使用)ボックスで http または https を入力して, HTTP 設定を表示します。
  - HTTP 接続を有効化: true の場合はポートは有効になっています。 False の場合はポートは 無効になっています。
- 4. サーバを再起動して、変更を適用します。

**注意:** HTTPS ポートは標準設定で開いています。このポートを閉じると, Server\_ Management.bat が動作しなくなります。

JMX コンソールから HTTP ポートまたは HTTPS ポートを有効化 / 無効化するには, 次の手順を実 行します。

- 1. Web ブラウザを起動し, アドレスにhttp://localhost.<domain\_name>:8080/jmx-console を入力 します。
- 2. JMX コンソールの認証資格情報を入力します。標準設定値は次のとおりです。
  - ログイン名 = sysadmin
  - パスワード = sysadmin
- 3. UCMDB:service=Ports Management Services を見つけ、リンクをクリックして[操作]ページを 開きます。
- 4. HTTP ポートを有効化 / 無効化するには, HTTPSetEnable 操作を見つけ, 値を設定します。
  - True にすると、ポートは有効になっています。
  - False にすると、ポートは無効になっています。
- 5. HTTPS ポートを有効化 / 無効化するには, HTTPSSetEnable 操作を見つけ, 値を設定します。

- true の場合:ポートは有効になっています。
- false の場合:ポートは無効になっています。
- 6. クライアント認証を使用して HTTPS ポートを有効化 / 無効化するに は, HTTPSClientAuthSetEnable 操作を見つけ, 値を設定します。
  - true の場合:ポートは有効になっています。
  - false の場合:ポートは無効になっています。

## UCMDB Web コンポーネントのポート へのマップ

各 UCMDB コンポーネントで, JMX コンソールから利用可能なポートへのマップを設定できます。

### 現在のコンポーネント設定を表示するには、次の手順を実行します。

- 1. Web ブラウザを起動し, アドレスにhttp://localhost.<domain\_name>:8080/jmx-console を入 力します。
- 2. JMX コンソールの認証資格情報を入力します。標準設定値は次のとおりです。

ログイン名 = sysadmin

パスワード = sysadmin

- 3. UCMDB:service=Ports Management Services を見つけ、リンクをクリックして[操作]ページを 開きます。
- 4. ComponentsConfigurations メソッドを見つけ, [Invoke]をクリックします。
- 5. コンポーネントごとに,有効なポートおよび現在マップされているポートが表示されます。

コンポーネントをマップするには、次の手順を実行します。

- 1. UCMDB:service=Ports Management Services を見つけ、リンクをクリックして[操作]ページを 開きます。
- 2. mapComponentToConnectors メソッドを見つけます。
- 3. [値] ボックスにコンポーネントの名前を入力します。 選択項目に対応するポートごとに[True]または[False]を選択します。[Invoke]をクリックします。 選択したコンポーネントが選択したポート にマップされます。 serverComponentsNames メソッドを呼び出して、コンポーネント名を検索できます。
- 4. 関連するコンポーネントごとにこのプロセスを繰り返します。

注:

- すべてのコンポーネントを少なくとも1つのポートにマップする必要があります。コンポーネントを どのポートにもマップしない場合は、標準設定でHTTPポートにマップされます。
- クライアント認証を使用してHTTPポートとHTTPSポートの両方にコンポーネントをマップすると、クライアント認証オプションのみがマップされます(この場合、ほかのオプションは余剰です)。

また、各ポートに割り当てる値を変更することもできます。

ポートの値を設定するには、次の手順を実行します。

- 1. UCMDB:service=Ports Management Services を見つけ、リンクをクリックして[操作]ページを 開きます。
- 2. HTTP ポートの値を設定するには、HTTPSetPort メソッドを見つけ、 [値] ボックスに値を入力します。 [Invoke]をクリックします。
- 3. HTTPS ポートの値を設定するには、HTTPSSetPort メソッドを見つけ、 [値] ボックスに値を入力 します。 [Invoke]をクリックします。
- 4. クライアント認証を使用して HTTPS ポートの値を設定するには、HTTPSClientAuthSetPort メ ソッドを見つけ、[値]ボックスに値を入力します。[Invoke]をクリックします。

## SSLを使用して UCMDB の作業を行うための構成 マネージャの設定

SSL(Secure Sockets Layer)を使用して UCMDB の作業を行うために構成マネージャの設定を行う ことができます。 ポート 8443 の SSL コネクタは UCMDB の標準設定で有効化されています。

1. << UCMDB インストール・ディレクトリ>>\bin\jre\bin に移動して次のコマンドを実行します。

keytool -export -alias hpcert -keystore <UCMDB server dir> \conf\security\server.keystore -storepass hppass -file <certificatefile>

- 2. 証明書ファイルをローカル構成マネージャ・マシンの一時ロケーションにコピーします。
- 3. 新しいインストールを実施するか,既存の構成マネージャのインストールを再設定します。その方法については,対話型の『HP Universal CMDB デプロイメント・ガイド』の関連セクションを参照してください。

UCMDB 設定画面で、プロトコルをHTTPS に設定し、ステップ2でコピーした証明書ファイルを 選択します。

SSLを使用してその他の製品(ロード・バランサなど)の作業を行うよう構成マネージャを設定するには、次のコマンドを実行して製品のセキュリティ証明書を構成マネージャのトラスト・ストア(標準設定のjreトラスト・ストア)にインポートします。

<CM\_JAVA\_HOME>\bin\keytool -import -trustcacerts -alias <alias> -keystore <CM\_JAVA\_HOME>\lib\security\cacerts -storepass changeit -file <certificatefile>

## SSL で使用する UCMDB KPI アダプタの有効化

SSL(Secure Sockets Layer)を使用して送信されるようUCMDB KPI アダプタ情報を設定することができます。

1. 構成マネージャ証明書のエクスポート:

<CM\_JAVA\_HOME>\bin\keytool -export -alias tomcat -keystore <CM\_JAVA\_HOME>\lib\security\tomcat.keystore -storepass <keystore pass> -file <**<**証明書のファイル名>>

2. 構成マネージャからエクスポートした証明書を次のようにUCMDBトラスト・ストアにインポートしま

f.
</UCMDB server dir>\bin\jre\bin keytool -import -trustcacerts
-alias tomcat -keystore <UCMDB server dir>\bin\jre\lib
\security\cacerts -storepass changeit -file <certificatefile>

- 3. 構成マネージャからエクスポートした証明書を次のようにプローブのトラスト・ストアにインポートします。
  - a. コマンド・プロンプトを開いて次のコマンドを実行します。

```
<DataFlowProbe dir>\bin\jre\bin\keytool.exe -import -v -keystore
<DataFlowProbe dir>\conf\security\MAMTrustStoreExp.jks -file
<certificatefile> -alias tomcat
```

- b. キーストアのパスワード, logomaniaを入力します。
- c. [Trust this certificate?]と表示された場合は, [y]を押して Enter キーを押します。

次のメッセージが表示されます。

証明書がキーストアに追加されました。

Data Flow Probe のセキュリティ強化の詳細については、59ページ「データ・フロー・プローブの 強化」を参照してください。

4. UCMDB, Data Flow Probe, 構成マネージャを再起動します。

## UCMDB ブラウザの SSL サポートの構成

**注**: ここに記載の指示は UCMDB ブラウザのバージョン 1.7 に対応しています。他の UCMDB 製品スイートとは別にアップグレードされた,新しいバージョンの UCMDB ブラウザを使用している 場合は,当該バージョンの『UCMDB ブラウザのインストールおよび構成ガイド』に記載されてい る SSL サポートの構成についてのセクションを参照してください。

Tomcat で SSL サポートをインストール, 構成するには

- 1. 次のコマンドの1つを実行し、サーバのプライベート・キーと自己署名証明書を保存するキースト ア・ファイルを作成します。
  - Windows の場合:%JAVA\_HOME%\bin\keytool -genkey -alias tomcat -keyalg RSA
  - UNIX の場合: \$JAVA\_HOME/bin/keytool -genkey -alias tomcat -keyalg RSA

両方のコマンドで、パスワード値 changeit を使用します(開いているコンソール・ダイアログ・ボック スの他のすべてのフィールドについても、同じ値を使用できます)。

\$CATALINA\_BASE/conf/server.xmlのSSL HTTP/1.1 Connector エントリからコメント行指定を解除します(\$CATALINA\_BASE は Tomcat をインストールしたディレクトリ)。

**注: server.xml**を構成して SSLを使用する方法の詳細については、Apache Tomcat オフィシャル・サイトを参照してください。http://tomcat.apache.org/tomcat-7.0-doc/ssl-howto.html(英語サイト)

3. Tomcat サーバを再起動します。

UCMDB サーバへの接続に HTTPS プロトコルを使用するには:

- 1. ucmdb\_browser\_config.xml で, タグ <protocol> に値 httpsを割り当て, タグ <port> に UCMDB サーバ HTTPS ポート値(デフォルトでは 8443)を割り当てます。
- UCMDB ブラウザ・マシンに UCMDB サーバの公開証明書をダウンロードします(UCMDB-Server で SSL を使用している場合, UCMDB 管理者がこの証明書を提供できます)。そして 次のコマンドを実行して、サーバに接続しようとしている JRE の cacerts トラスト・ストアに公開証 明書をインポートします。

"%JAVA\_HOME%\bin\keytool" -import -alias ucmdb -trustcacerts -file <UCMDB-Server-certificate-file> -keystore "%JAVA\_HOME%\jre\lib\security\cacerts"

<UCMDB-Server-certificate-file> は、UCMDB サーバ公開証明書ファイルへのフルパスです。

3. Tomcat サーバを再起動します。

第3章

## リバース・プロキシの使用

本項では、リバース・プロキシのセキュリティとの関係について概説し、HP Universal CMDB および構成マネージャでリバース・プロキシを使用する手順について説明します。リバース・プロキシのセキュリティの側面については説明しますが、その他の側面については取り上げません。

### 本章の内容

| リバース・プロキシの概要                                          | . 32    |
|-------------------------------------------------------|---------|
| リバース・プロキシ・サーバの使用のセキュリティ面                              | 33      |
| リバース・プロキシの設定                                          | . 34    |
| 相互認証を使用するリバース・プロキシまたはロード・バランサによる, データ・フロー・プローブの<br>接続 | )<br>37 |

## リバース・プロキシの概要

リバース・プロキシは、クライアント・マシンとWeb サーバ間に位置する中間サーバです。リバース・プロ キシは、クライアント・マシンからはクライアント・マシンの HTTP プロトコル要求を提供する通常のWeb サーバのように見えます。

クライアント・マシンは、Web サーバ名の代わりにリバース・プロキシ名を使用して、Web コンテンツを求める通常の要求を送信します。リバース・プロキシはその要求をWeb サーバの1つに送信します。応答はリバース・プロキシによってクライアント・マシンに戻されますが、クライアント・マシンには応答がWeb サーバから送信されたように見えます。

異なる URL で同じ UCMDB/CM インスタンスを表す複数のリバース・プロキシを持つことが可能です。または、単一のリバース・プロキシを使用して各 UCMDB/CM サーバに異なるルート・コンテキストを設定することで複数の UCMDB/CM サーバにアクセスすることも可能です。

HP Universal CMDB および構成 マネージャは, DMZ アーキテクチャのリバース・プロキシをサポートしています。 リバース・プロキシは, Data Flow Probe とWeb クライアントおよび HP Universal CMDB/CM サーバ間の HTTP メディエータです。

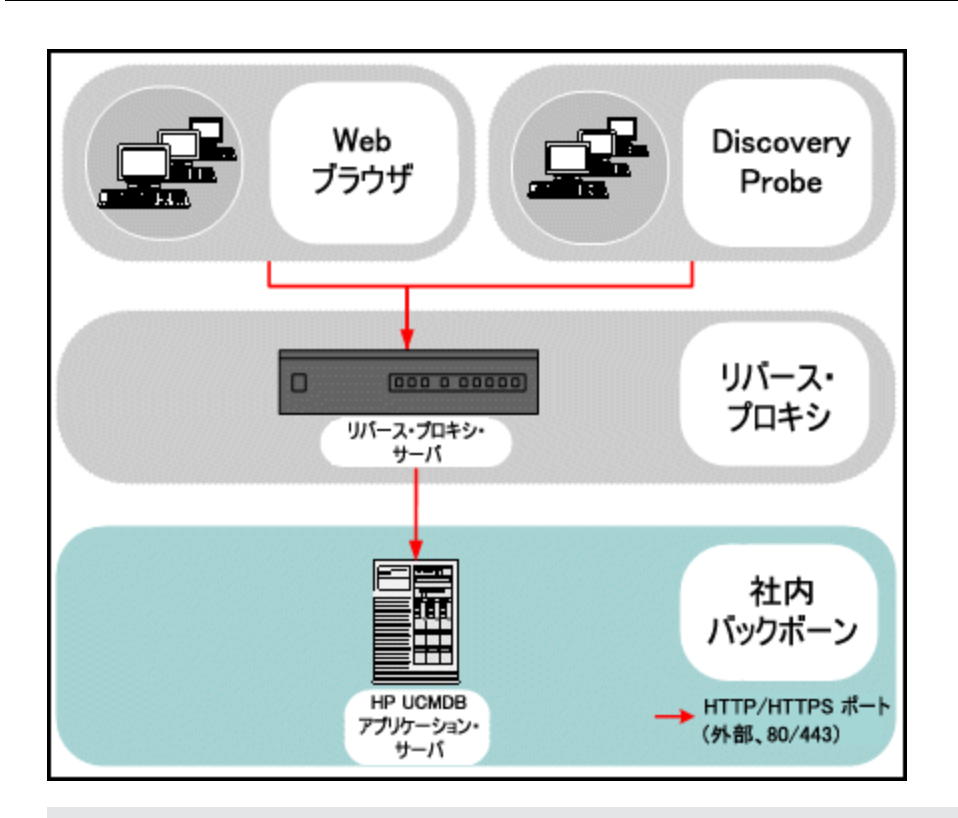

### 注:

- リバース・プロキシの種類によって、必要な構成の構文が異なります。Apache 2.0.x リバース・ プロキシ設定の例については、35ページ「例: Apache 2.0.x 設定」を参照してください。
- フロント・エンド URL の設定は、スケジューラを使用したレポートへの直接リンク作成時にの み必要となります。

## リバース・プロキシ・サーバの使用のセキュリティ面

リバース・プロキシ・サーバは,要塞ホストとして機能します。リバース・プロキシは外部クライアントから 直接宣言される唯一のマシンとして設定されるため,残りの内部ネットワークは外部から見えなくなり ます。リバース・プロキシを使うことで,アプリケーション・サーバを内部ネットワークの別のマシンへ置くこと が可能になります。

本項では、バック・ツー・バック・トポロジ環境でのリバース・プロキシとDMZの使用について解説します。

このような環境でのリバース・プロキシの使用には、主に次のような利点があります。

- DMZ でのプロトコル変換が発生しない。受信プロトコルと送信プロトコルが同一(ヘッダの変更のみ発生)
- リバース・プロキシに対する HTTP アクセスのみを許可することにより、ファイアウォールのステートフル・パケット インスペクションによる通信の高度な保護が可能
- 静的な制限付きのリダイレクト要求の設定をリバース・プロキシにおいて定義が可能

- Web サーバのセキュリティ機能のほとんどが、リバース・プロキシで利用可能(認証方式や暗号化など)
- リバース・プロキシにより、実際のサーバのIPアドレスと内部ネットワークのアーキテクチャが見えなくなる
- Web サーバにアクセスが可能なクライアントはリバース・プロキシのみ
- この構成はほかのソリューションとは異なり、NAT型ファイアウォールをサポートする
- リバース・プロキシでは、ファイアウォールに開いておく必要のあるポートの数は最小限で済む
- リバース・プロキシは、ほかの要塞ホスト・ソリューションと比較して高度なパフォーマンスを提供

## リバース・プロキシの設定

本項では、リバース・プロキシを設定する方法について説明します。

### インフラストラクチャ設定を使用したリバース・プロキシの設定

次に、インフラストラクチャ設定にアクセスしてリバース・プロキシを設定にする方法について説明します。この設定は、スケジューラを使用したレポートへの直接リンク作成時にのみ必要となります。

リバース・プロキシを設定するには、次の手順を実行します。

- 1. [管理]>[インフラストラクチャ設定]>[全般設定]カテゴリを選択します。
- 2. [フロントエンド URL]設定を変更します。https://my\_proxy\_server:443/などのアドレスを入力します。

**注**: この変更を行うと、クライアントから直接 HP Universal CMDB サーバにアクセスできなくなり ます。リバース・プロキシの設定を変更するには、サーバ・マシンで JMX コントロールを使用しま す。詳細については、次の「JMX コントロールを使用したリバース・プロキシの設定」を参照してく ださい。

### JMX コントロールを使用したリバース・プロキシの設定

HP Universal CMDB サーバ・マシンで JMX コントロールを使用してリバース・プロキシの設定を変更 できます。この設定は、スケジューラを使用したレポートへの直接リンク作成時にのみ必要となりま す。

### リバース・プロキシの設定を変更するには、次の手順を実行します。

1. HP Universal CMDB サーバ・マシンで Web ブラウザを起動し,次のアドレスを入力します。

http://<くマシン名 または IP アドレス>>.<<ドメイン名 >>:8080/jmx-console

**<マシン名または IP アドレス>**には、HP Universal CMDB がインストールされているマシンを指定します。ユーザ名とパスワードでログインする必要がある場合もあります。

2. [UCMDB-UI]>[UCMDB-UI:name=UI Server frontend settings]リンクをクリックします。

[setUseFrontendURLBySettings]フィールドに、https://my\_proxy\_server:443/などのサーバ・プロキシ URLを入力します。

- 3. [Invoke]をクリックします。
- 4. この設定の値を確認するには、showFrontendURLInSettingsメソッドを使用します。

### 例: Apache 2.0.x 設定

本項では, Data Flow Probe プローブとアプリケーション・ユーザの両方が, HP Universal CMDB に接 続する場合の, Apache 2.0.x リバース・プロキシの使用をサポートする設定ファイルの例を説明しま す。

次の図には、構成マネージャおよび UCMDB のリバース・プロキシの設定プロセスを示しています。

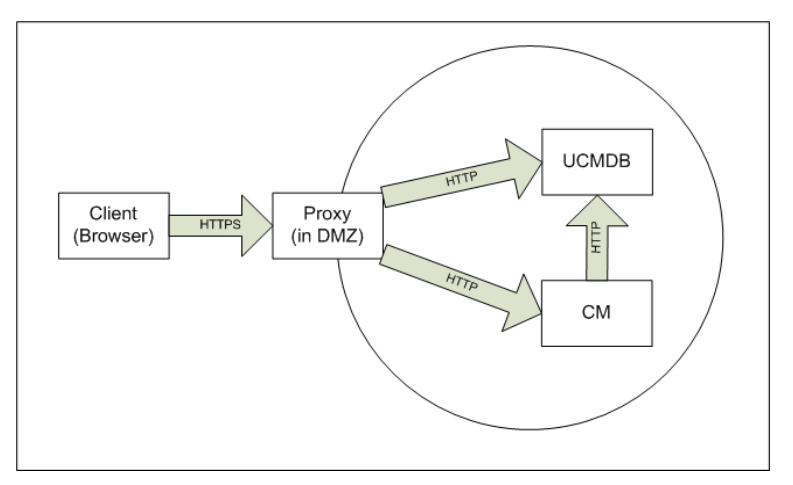

注:

- この例では、HP Universal CMDB マシンの DNS 名 およびポートは UCMDB\_server です。
- この例では、HP構成マネージャのDNS名およびポートはUCMDB\_CM\_serverです。
- この変更は、Apache 管理の知識を持つユーザのみが行なえます。
- 1. <Apache マシンのルート・ディレクトリ>\Webserver\conf\httpd.conf ファイルを開きます。
- 2. 次のモジュールを有効にします。
  - LoadModule proxy\_module modules/mod\_proxy.so
  - LoadModule proxy\_http\_module modules/mod\_proxy\_http.so
  - LoadModule headers\_module modules/mod\_headers.so
- 3. 次の行を httpd.conf ファイルに追加します。

```
ProxyRequests off
<Proxy *>
Order deny,allow
Deny from all
Allow from all
</Proxy>
ProxyPass /mam http://UCMDB_server/mam
ProxyPass /mam_images http://UCMDB_server/mam_images
```

ProxyPassReverse /mam images http://UCMDB server/mam images ProxyPass /mam-collectors http://UCMDB server/mam-collectors ProxyPassReverse /mam-collectors http://UCMDB server/mam-collectors ProxyPass /ucmdb http://UCMDB server/ucmdb ProxyPassReverse /ucmdb http://UCMDB server/ucmdb ProxyPass /site http://UCMDB server/site ProxyPassReverse /site http://UCMDB server/site ProxyPass /ucmdb-ui http://UCMDB server/ucmdb-ui ProxyPassReverse /ucmdb-ui http://UCMDB server/ucmdb-ui ProxyPass /status http://UCMDB server/status ProxyPassReverse /status http://UCMDB server/status ProxyPass /jmx-console http://UCMDB server/jmx-console ProxyPassReverse /jmx-console http://UCMDB server/jmx-console ProxyPass /axis2 http://UCMDB server/axis2 ProxyPassReverse /axis2 http://UCMDB server/axis2 ProxyPass /icons http://UCMDB server/icons ProxyPassReverse /icons http://UCMDB server/icons ProxyPass /ucmdb-api http://UCMDB server/ucmdb-api ProxyPassReverse /ucmdb-api http://UCMDB server/ucmdb-api ProxyPass /ucmdb-docs http://UCMDB server/ucmdb-docs ProxyPassReverse /ucmdb-docs http://UCMDB server/ucmdb-docs ProxyPass /ucmdb-api/8.0 http://UCMDB\_server/ucmdb-api/8.0 ProxyPassReverse /ucmdb-api/8.0 http://UCMDB server/ucmdb-api/8.0 ProxyPass /cm http://UCMDB Server/cm ProxyPassReverse /cm http://UCMDB Server /cm ProxyPass /cnc http://UCMDB CM server/cnc ProxyPassReverse /cnc http://UCMDB CM server/cnc ProxyPass /docs http://UCMDB CM server/docs ProxyPassReverse /docs http://UCMDB\_CM server/docs ProxyPass /ucmdb-browser http://UCMDB CM server/ucmdb-browser ProxyPassReverse /ucmdb-browser http://UCMDB CM server/ucmdbbrowser ProxyPreserveHost On RequestHeader set X-Reverse-Proxy "https://<SRP host>:<SRP port>"
注: ProxyPreserveHost On のラインは、仮想ホストがある場合にのみ必要です。

注意: RequestHeader set X-Reverse-Proxy "https://<SRP host>:<SRP port>"のラインの追加が不可欠です。これがなければ構成は機能しません。

4. 変更を保存します。

# 相互認証を使用するリバース・プロキシまたはロード・バランサによる、データ・フロー・プローブの接続

相互認証によるリバース・プロキシまたはロード・バランサを使用して Data Flow Probe に接続するには、次の手順を実行します。この手順は次の構成に適用されます。

- プローブによって提供され、リバース・プロキシまたはロード・バランサによって要求されるクライアント 証明書に基づいた、プローブとリバース・プロキシまたはロードバランサの間の相互 SSL 認証。
- リバース・プロキシまたはロード・バランサおよび UCMDB サーバとの間の通常の SSL 接続。

注:次の手順では、cKeyStoreFile キー・ストアをプローブ・キー・ストアとして使用します。これ は Data Flow Probe インストールの一部である、事前定義されたクライアント・キー・ストアで、セ ルフ署名証明書が含まれています。詳細については、73ページ「サーバとデータ・フロー・プローブ のデフォルトのキー・ストアとトラスト・ストア」を参照してください。

新たに生成された秘密鍵を含む新しい一意のキー・ストアを作成することをお勧めします。詳細 については、72ページ「データ・フロー・プローブのキー・ストアの作成」を参照してください。

#### 証明権限から証明書を取得

CAルート証明書を取得し次の場所にインポートします。

- Data Flow Probe のトラスト・ストア
- Data Flow Probe JVM cacerts
- UCMDB サーバのトラスト・ストア
- リバース・プロキシのトラスト・ストア
- 1. CA ルート証明書を Data Flow Probe トラスト・ストアにインポートします。
  - a. CA ルート証明書を<くData Flow Probe のインストール・ディレクトリ>>\conf\security\<< 証明書ファイル名>>のディレクトリに置きます。
  - b. 次のスクリプトを実行して, CA ルート証明書をData Flow トラスト・ストアにインポートします。

```
<< Data Flow Probe のインストール・ディレクトリ>>\bin\jre\bin\keytool.exe
-import -trustcacerts -alias <YourAlias> -file
C:\hp\UCMDB\DataFlowProbe\conf\security\<<証明書ファイル名>> -
keystore << Data Flow のインストール・ディレクト
リ>>\conf\security\MAMTrustStoreExp.jks
```

標準設定ではパスワードはlogomaniaです。

2. 次のスクリプトを実行して, CA ルート証明書を Data Flow Probe JVM cacerts にインポートします。

<< Data Flow Probe のインストール・ディレクトリ>>\bin\jre\bin\keytool.exe import -trustcacerts -alias <YourAlias> -file << Data Flow Probe のイ ンストール・ディレクトリ>>\conf\security\<<証明書ファイル名>> -keystore << Data Flow Probe のインストール・ディレクト リ>>\bin\jre\lib\security\cacerts

標準設定ではパスワードは changeit です。

- 3. CA ルート証明書をUCMDBトラスト・ストアにインポートします。
  - a. CA ルート証明書を<くUCMDB のインストール・ディレクトリ>>\conf\security\<く証明書 ファイル名>> のディレクトリに置きます。
  - b. 次のスクリプトを実行して、CA ルート証明書をUCMDBトラスト・ストアにインポートします。

<<ul>
 <<ul>
 <<ul>
 のインストール・ディレクトリ>>\bin\jre\bin\keytool.exe -import trustcacerts -alias <YourAlias> -file <<ul>
 UCMDB のインストール・ディレクト
 リ>>\conf\security\<<証明書ファイル名>> -keystore <<ul>
 UCMDB のインストー
 ル・ディレクトリ>>\conf\security\sever.truststore

標準設定ではパスワードはhppassです。

4. CA ルート証明書をリバース・プロキシのトラスト・ストアにインポートします。このステップはベンダー によって異なります。

#### 証明書のJavaキーストアへの変換

Data Flow Probe のクライアント証明書(および秘密鍵)を使用している証明書権限(CA)から PFX/PKCS12形式で取得し,次のスクリプトを実行して Java キーストアに変換します。

<< Data Flow Probe のインストール・ディレクトリ>>\bin\jre\bin\keytool.exe importkeystore -srckeystore << PFX キーストアのフル・パス>> -destkeystore << 新しい対象キーストアのフル・パス>> -srcstoretype PKCS12

ソースおよび対象キーストアのパスワードの入力を求められます。

ソース・キーストアのパスワードの場合は, PFX キーストアをエクスポートした際と同じパスワードを使用 します。

Data Flow Probe キーストアの標準の対象キーストア・パスワードは logomania です。

注:標準のData Flow Probe キーストア・パスワード(logomania)から異なる対象キーストア・パスワードを入力した場合, << Data Flow Probe のインストール・ディレクト リ>>\conf\ssl.properties ファイル(javax.net.ssl.keyStorePassword)に暗号化された形式で新ししパスワードを入力しなければならなくなります。詳細については, 72ページ「プローブのキー・ストアとトラスト・ストアのパスワードを暗号化」を参照してください。

新しいキーストアを<くData Flow Probe のインストール・ディレクトリ>>\conflsecurity\のディレクト リに置きます。

注意: MAMKeyStoreExp.jks ファイルは上書きしないでください。

#### 新規作成したキーストアを使用するためのSSL プロパティ・ファイルの変更

<く Data Flow Probe のインストール・ディレクトリ>>\conf\ssl.properties のファイルにクライアント 証明書を含んでいるキーストアを javax.net.ssl.keyStore に設定します。

キーストアのパスワードが標準のData Flow Probeキーストア・パスワード(logomania)ではない場合, 暗号化後にjavax.net.ssl.keyStorePasswordを更新します。パスワード暗号化の詳細について は、72ページ「プローブのキー・ストアとトラスト・ストアのパスワードを暗号化」を参照してください。

#### Data Flow Probe 設定の確認

< Conta Flow Probe のインストール・ディレクトリ>>\conf\DataFlowProbe.properties ファイルを 次のように編集します。

appilog.agent.probe.protocol = HTTPS

serverName = <リバース・プロキシ・サーバ・アドレス>

serverPortHttps = <UCMDB に要求をリダイレクトするためにリバース・プロキシがリッスンする HTTPS ポート>

#### SSLを使用して作業するためのUCMDBの設定

詳細については、17ページ「Secure Sockets Layer(SSL)通信の有効化」を参照してください。

この手順で残りの証明書を作成した CA と同じ CA によって UCMDB サーバ証明書が作成された場合, リバース・プロキシまたはロード・バランサは UCMDB 証明書を信頼します。

第4章

# データ・フロー資格情報管理

本章の内容

| データ・フロー資格情報管理の概要                           | 41         |
|--------------------------------------------|------------|
| セキュリティ上の基本的な前提条件                           | 42         |
| 別々のモードで実行されているデータ・フロー・プローブ                 | 42         |
| 資格情報キャッシュを最新に保つ                            | 42         |
| すべてのプローブでの設定変更の同期                          | 43         |
| プローブ上の安全なストレージ                             |            |
| 資格情報の表示                                    | 43         |
| 資格情報のアップグレード                               | 44         |
| 機密マネージャ・クライアント認証と暗号化設定の設定                  |            |
| LW-SSO 設 定 の構 成                            | 45         |
| 機密マネージャ・コミュニケーション暗号化の設定                    |            |
| プローブでの手動での機密マネージャ・クライアントの認証設定および暗号化設定      | 46         |
| サーバとプローブ間の機密マネージャ・クライアント認証設定および暗号化設定の自を無効化 | 自動同期<br>46 |
| プローブでの機密マネージャ・クライアントの認証設定および暗号化設定          | 47         |
| プローブでの資格情報マネージャ通信の暗号化の設定                   | 47         |
| 資格情報マネージャ・クライアントのキャッシュの設定                  |            |
| プローブでの機密マネージャ・クライアントのキャッシュ・モードの設定          | 48         |
| プローブでの機密マネージャ・クライアントのキャッシュ暗号化文字列の設定        |            |
| 暗号化された形式による、資格情報および範囲情報のエクスポートとインポート       |            |
| 資格情報マネージャ・クライアントのログ・ファイル・メッセージ・レベルの変更      |            |
| 機密マネージャ・クライアント・ログ・ファイル                     |            |
| LW-SSO ログ・ファイル                             | 52         |
| 暗号鍵の生成または更新                                |            |
| 新規暗号鍵の生成                                   |            |
| UCMDB サーバでの暗号 鍵の更新                         |            |
| プローブでの暗号 鍵の更新                              |            |

| プローブ・マネージャとプローブ・ゲート ウェイが別 々 のマシンにインストールされている場合 に<br>号 鍵を手 動 で変 更 | 谙<br>…56 |
|------------------------------------------------------------------|----------|
| 複数のJCE プロバイダの定義                                                  | 56       |
| 資格情報マネージャの暗号化設定                                                  | 56       |
| トラブルシューティングおよび制限事項                                               | 57       |

# データ・フロー資格情報管理の概要

ディスカバリを操作またはインテグレーションを実行するには、リモート・システムにアクセスするための資格情報を設定する必要があります。 資格情報は[Data Flow Probe 設定] ウィンドウで設定され、UCMDB サーバに保存されます。 詳細については、 『HP Universal CMDB データ・フロー管理ガイド』で、 Deta Flow Probe のセットアップについて説明した項を参照してください。

資格情報のストレージは,資格情報マネージャ・コンポーネントによって管理されます。詳細については,86ページ「機密マネージャ」を参照してください。

Data Flow Probe は機密マネージャ・クライアントを使用して資格情報にアクセスできます。機密マ ネージャ・クライアントは Data Flow Probe 上にあり、UCMDB サーバ上にある機密マネージャ・サーバ と通信します。機密マネージャ・クライアントと機密マネージャ・サーバ間の通信は暗号化され、機密 マネージャ・サーバに接続するときには機密マネージャ・クライアントの認証が必要になります。

機密マネージャ・サーバ上での機密マネージャ・クライアントの認証は、LW-SSOコンポーネントに基づいています。機密マネージャ・サーバに接続する前に、機密マネージャ・クライアントはまずLW-SSO クッキーを送信します。機密マネージャ・サーバはクッキーを検証し、検証にパスしたら、機密マネー ジャ・クライアントとの通信が開始されます。LW-SSOの詳細については、45ページ「LW-SSO設定の 構成」を参照してください。

機密マネージャ・クライアントと機密マネージャ・サーバ間の通信は暗号化されます。 暗号化設定の 更新の詳細については、45ページ「機密マネージャ・コミュニケーション暗号化の設定」を参照してく ださい。

**注意**: 機密マネージャの認証では、コンピュータ上に定義された世界時(UTC)が使用される 認証を正常に行うには、Data Flow Probe とUCMDB サーバ上の世界時を同じにしてください。UTC はタイムゾーンやサマータイムとは独立しているため、サーバとプローブは異なるタイム ゾーンでも可能です。

機密マネージャ・クライアントは資格情報のローカル・キャッシュを保持します。機密マネージャ・クライ アントは、機密マネージャ・サーバからすべての資格情報をダウンロードしてキャッシュに保存するように 設定されます。資格情報の変更は、機密マネージャ・サーバから継続的に自動同期されます。 キャッシュは、事前設定によってファイルシステム・キャッシュまたはメモリ内キャッシュを使用できます。 また、キャッシュは暗号化され、外部からはアクセスできません。キャッシュ設定の更新の詳細につい ては、48ページ「プローブでの機密マネージャ・クライアントのキャッシュ・モードの設定」を参照してくだ さい。キャッシュの暗号化の更新の詳細については、49ページ「プローブでの機密マネージャ・クライア ントのキャッシュ暗号化文字列の設定」を参照してください。

トラブルシューティングの詳細については、52ページ「資格情報マネージャ・クライアントのログ・ファイル・ メッセージ・レベルの変更」を参照してください。 資格情報をUCMDB サーバ間でコピーできます。詳細については、50ページ「暗号化された形式による、資格情報および範囲情報のエクスポートとインポート」を参照してください。

**注**: プローブで(UCMDB バージョン 9.01 以前で)資格情報のストレージに使用されていた DomainScopeDocument(DSD)に、資格情報に関する機密情報が含まれなくなりました。現 在,このファイルにはプローブのリストとネットワーク範囲情報が含まれます。各ドメインの資格情報 報エントリのリストも含まれます。各エントリには資格情報 ID とネットワーク範囲(この資格情報 エントリに定義されている)のみが含まれます。

#### 本項の内容

- 42ページ「セキュリティ上の基本的な前提条件」
- 42ページ「別々のモードで実行されているデータ・フロー・プローブ」
- 42ページ「資格情報キャッシュを最新に保つ」
- 43ページ「すべてのプローブでの設定変更の同期」
- 43ページ「プローブ上の安全なストレージ」

### セキュリティ上の基本的な前提条件

セキュリティ上の前提条件は次のとおりです。

UCMDB サーバおよびプローブ JMX コンソールのセキュリティが確保されていて, UCMDB システム管理者だけがアクセスを許可されるようになっている。localhost からのアクセスに限定されているのが望ましい。

### 別々のモードで実行されているデータ・フロー・プローブ

プローブ・ゲートウェイとマネージャを個別のプロセスとして実行する場合, 資格情報マネージャ・クライ アント・コンポーネントはマネージャ・プロセスの一部となります。 資格情報はキャッシュされ, プローブ・ マネージャによってのみ使用されます。 UCMDB システムで機密マネージャ・サーバにアクセスする場 合, ゲートウェイ・プロセスで機密マネージャ・クライアント要求が処理され, そこから UCMDB に転送 されます。

プローブが個別のモードで設定されている場合、この設定は自動です。

### 資格情報キャッシュを最新に保つ

機密マネージャ・サーバへの初回接続時,機密マネージャ・クライアントは関連するすべての資格情報をダウンロードします(プローブのドメインで設定されているすべての資格情報)。初回通信に成功した後,機密マネージャ・クライアントは機密マネージャ・サーバとの同期状態を維持します。1分間隔で差分同期が実行され,機密マネージャ・サーバと機密マネージャ・クライアント間の差異のみが同期されます。UCMDBサーバ側で資格情報が変更されると(新しい資格情報の追加,または既存の資格情報の更新/削除など),機密マネージャ・クライアントはUCMDBサーバから直ちに通知を受信し,追加の同期を実行します。

### すべてのプローブでの設定変更の同期

正常に通信するためには,機密マネージャ・クライアントを機密マネージャ・サーバの認証設定(LW-SSO init 文字列)および暗号化設定(機密マネージャ通信の暗号化)で更新する必要があります。 たとえば、サーバで init 文字列が変更された場合、プローブは認証するために新しい init 文字列を 認識している必要があります。

UCMDB サーバは機密マネージャ通信の暗号 化設定および機密マネージャ認証設定の変更を常 に監視します。このモニタリングは 15 秒 毎 に実施され,変更が発生すると,更新された設定がプロー ブに送信されます。設定は暗号 化された形式 でプローブに渡され,プローブ側の安全なストレージに 保存されます。送信される設定は,対称暗号鍵を使用して暗号 化されます。標準設定で は,UCMDB サーバとData Flow Probe は同じ標準設定の対称暗号鍵を使用してインストールされ ます。最適なセキュリティを実現するために、システムに資格情報を追加する前に、この鍵を変更す ることをお勧めします。詳細については、53ページ「暗号鍵の生成または更新」を参照してください。

**注**: 監視間隔は15秒であるため、プローブ側の機密マネージャ・クライアントに15秒間,最新の設定が反映されない可能性があります。

UCMDB サーバと Data Flow Probe 間の機密マネージャ通信および認証設定の自動同期を無効にする場合, UCMDB サーバ側で機密マネージャ通信および認証設定を更新するたびに, すべてのプローブも新しい設定で更新する必要があります。詳細については, 46ページ「サーバと プローブ間の機密マネージャ・クライアント認証設定および暗号化設定の自動同期を無効化」 を参照してください。

# プローブ上の安全なストレージ

慎重に扱う必要があるすべての情報(機密マネージャ通信および認証設定と暗号化の鍵など)は、 プローブで安全な保管場所のC:\hp\UCMDB\DataFlowProbe\conf\securityにある secured\_ storage.bin ファイルに格納されます。このセキュリティ保護された保管場所はDPAPIを使用して暗 号化されます。暗号化のプロセスではWindowsのユーザ・パスワードに依存します。DPAPI は、Windowsシステム上で証明書と秘密鍵などの機密データを保護する標準の方法です。パス ワードが変更されてもセキュリティ保護された保管場所からプローブが情報を読み出せるように、プ ローブは常に同じWindowsユーザで実行してください。

# 資格情報の表示

**注**:本項では、データの方向がCMDBからHP Universal CMDBである場合の資格情報の 表示について説明します。

パスワードは、CMDBからアプリケーションへは送信されません。つまり、HP Universal CMDB は、パスワード・フィールドの内容に関係なくアスタリスク(\*)を表示します。

| Domains and Probes                                                                                                    | Details                                  |     |
|----------------------------------------------------------------------------------------------------|------------------------------------------|-----|
| * × < 🖸 ⊳                                                                                                    | ★ X / A ↓                                |     |
| Domains and Probes                                                                                                    | Index Windows Domain                     |     |
|                                                                                                    |                                          |     |
|                                                                                                    | 🛃 WMI Protocol Parameters                | ×   |
| SAP JMX Protocol      SAP JMX Protocol      SAP Protocol      SAP Siebel Gateway Protocol      SNMP Protocol      SQL Protocol      SSH Protocol      SSH Protocol      S | General Network Scope ALL User Label WMI |     |
| = Telnet Protocol                                                                                                    | Timeout 5000 Store Cut Password          |     |
| Uddi Registry Protocol                                                                                                    | User Name Enter Password                 |     |
| == WebSphere Protocol                                                                                                    | Password Confirm Password                |     |
| VMI Protocol                                                                                                    | Windows Domain OK Cano                   | cel |
|                                                                                                    | OK Cance                                 |     |

# 資格情報のアップグレード

**注**:本項では、データの方向がHP Universal CMDB から CMDB である場合の資格情報の 更新について説明します。

この方向の通信は暗号化されないため、UCMDBサーバへはHTTPS/SSLを使用して接続するか、信頼されたネットワークを通して接続する必要があります。

通信は暗号化されませんが、パスワードはネットワークでクリア・テキストとしては送信されません。 パスワードは標準設定の鍵で暗号化されるため、送信中の機密性を高めるためにSSLを使用 することを強くお勧めします。

• パスワードには、特殊文字や英字以外の文字も使用できます。

# 機密マネージャ・クライアント認証と暗号化設定の設定

このタスクは, UCMDB サーバ上の機密マネージャのクライアント認証および暗号化設定について記述するものであり,次のステップが含まれます。

- 45ページ「LW-SSO 設定の構成」
- 45ページ「機密マネージャ・コミュニケーション暗号化の設定」

### LW-SSO 設定の構成

次の手順では, UCMDB サーバで LW-SSO init 文字列を変更する方法について説明します。変更 を自動送信しないように UCMDB サーバが設定されている場合を除き, この変更はプローブに(暗 号化文字列として)自動的に送信されます。詳細については, 46ページ「サーバとプローブ間の機密 マネージャ・クライアント認証設定および暗号化設定の自動同期を無効化」を参照してください。

- 1. UCMDB サーバで, Web ブラウザを起動して次のアドレスを入力します。http://localhost:8080/jmx-console
- 2. UCMDB-UI:name=LW-SSO Configuration をクリックして[JMX MBEAN View]ページを開き ます。
- 3. setInitString メソッドを見つけます。
- 4. 新しい LW-SSO init 文字列を入力します。
- 5. [Invoke]をクリックします。

### 機密マネージャーコミュニケーション暗号化の設定

次の手順では、UCMDB サーバで機密マネージャ・コミュニケーション暗号化の設定を変更する方法 について説明します。この設定では、機密マネージャ・クライアントと機密マネージャ・サーバ間の通信 を暗号化する方法を指定します。変更を自動送信しないように UCMDB サーバが設定されている 場合を除き、この変更はプローブに(暗号化文字列として)自動的に送信されます。詳細について は、46ページ「サーバとプローブ間の機密マネージャ・クライアント認証設定および暗号化設定の自 動同期を無効化」を参照してください。

- UCMDB サーバで、Web ブラウザを起動して次のアドレスを入力します。http://localhost:8080/jmx-console
- 2. UCMDB:service=Security Services をクリックして, [JMX MBEAN View]ページを開きます。
- 3. CMGetConfiguration メソッドをクリックします。
- 4. [Invoke]をクリックします。

現在の機密マネージャ設定のXMLが表示されます。

- 5. 表示された XML の内容を⊐ピーします。
- 6. セキュリティ・サービスの[JMX MBEAN View]ページに戻ります。
- 7. CMSetConfiguration メソッドをクリックします。
- 8. コピーした XML を[値] フィールド に貼り付けます。
- 9. 関連する転送関連の設定を更新します。

更新可能な値の詳細については、56ページ「資格情報マネージャの暗号化設定」を参照して ください。

例:

<transport>

<encryptTransportMode>true</encryptTransportMode>

<CMEncryptionDecryption>

```
<encryptDecryptInitString>radiohead</encryptDecryptInitString>
```

<cryptoSource>lw</cryptoSource>

<lwJCEPBECompatibilityMode>true</lwJCEPBECompatibilityMode>

<cipherType>symmetricBlockCipher</cipherType>

<engineName>AES</engineName>

<algorithmModeName>CBC</algorithmModeName>

<algorithmPaddingName>PKCS7Padding</algorithmPaddingName>

<keySize>256</keySize>

<pbeCount>20</pbeCount>

<pbeDigestAlgorithm>SHA1</pbeDigestAlgorithm>

<encodingMode>Base64Url</encodingMode>

<useMacWithCrypto>false</useMacWithCrypto>

<macType>hmac</macType>

<macKeySize>256</macKeySize>

<macHashName>SHA256</macHashName>

</CMEncryptionDecryption>

</transport>

10. [Invoke]をクリックします。

# プローブでの手動での機密マネージャ・クライアントの認証設定および暗号化設定

本項の内容

- 46ページ「サーバとプローブ間の機密マネージャ・クライアント認証設定および暗号化設定の自動 同期を無効化」
- 47ページ「プローブでの機密マネージャ・クライアントの認証設定および暗号化設定」
- 47ページ「プローブでの資格情報マネージャ通信の暗号化の設定」

### サーバとプローブ間の機密マネージャ・クライアント認証設 定および暗号化設定の自動同期を無効化

標準設定では、UCMDB サーバは機密マネージャ/LW-SSO設定をすべてのプローブに自動送信 するように設定されています。この情報は暗号化された文字列としてプローブに送信され、取得時に 復号化されます。機密マネージャ/LW-SSO設定ファイルをすべてのプローブに自動送信しないよう に, UCMDB サーバを設定できます。この場合, ユーザが手動で, すべてのプローブを新しい機密マ ネージャ/LW-SSO 設定で更新する必要があります。

機密マネージャ/LWSSO設定の自動同期を無効にするには、次の手順を実行します。

- 1. UCMDB で, [管理]>[インフラストラクチャ設定マネージャ]>[全般設定]をクリックします。
- 2. [Enable automatic synchronization of CM/LW-SSO configuration and init string with probe]を選択します。
- 3. [値]フィールドをクリックして, [True]から[False]に変更します。
- 4. [保存]ボタンをクリックします。
- 5. UCMDB サーバを再起動します。

### プローブでの機密マネージャ・クライアントの認証設定およ び暗号化設定

次の手順は、UCMDB サーバがLW-SSO / 機密マネージャ設定をプローブに自動送信しないように 設定されている場合に使用します。詳細については、46ページ「サーバとプローブ間の機密マネー ジャ・クライアント認証設定および暗号化設定の自動同期を無効化」を参照してください。

1. プローブ・マシンで Web ブラウザを起動し,次のアドレスを入力します。http://localhost:1977

**注**: プローブ・マネージャとプローブ・ゲートウェイが個別のプロセスとして実行されている場合は、 プローブ・マネージャが実行されているマシンでアドレス http://localhost:1978/jmx を入力する必要があります。

- 2. type=CMClient をクリックして, [JMX MBEAN View]ページを開きます。
- setLWSSOInitString メソッドを見つけて、UCMDBのLW-SSO設定で指定した init 文字列を 指定します。
- 4. [setLWSSOInitString]ボタンをクリックします。

### プローブでの資格情報マネージャ通信の暗号化の設定

次の手順は、UCMDB サーバがLW-SSO/機密マネージャ設定をプローブに自動送信しないように 設定されている場合に使用します。詳細については、46ページ「サーバとプローブ間の機密マネー ジャ・クライアント認証設定および暗号化設定の自動同期を無効化」を参照してください。

1. プローブ・マシンで Web ブラウザを起動し,次のアドレスを入力します。http://localhost:1977

注: プローブ・マネージャとプローブ・ゲートウェイが個別のプロセスとして実行されている場合は、 プローブ・マネージャが実行されているマシンでアドレス http://localhost:1978/jmx を入力する必要があります。

- 2. type=CMClient をクリックして, [JMX MBEAN View]ページを開きます。
- 3. 次の転送関連の設定を更新します。

注: UCMDB サーバで更新した設定と同じ設定を更新する必要があります。その際, プローブで更新するメソッドの中には, 複数のパラメータが必要なものもあります。プローブの現在の設定を確認するには, [JMX MBEAN View]ページで displayTransportConfigurationをクリックします。詳細については, 45ページ「機密マネージャ・コミュニケーション暗号化の設定」を参照してください。更新可能な値の詳細については, 56ページ「資格情報マネージャの暗号化設定」を参照してください。

- a. setTransportInitString は encryptDecryptInitString の設定を変更します。
- b. setTransportEncryptionAlgorithm は次のマップに従ってプローブの機密マネージャ設定を 変更します。
  - エンジン名は <engineName> エントリを指す
  - 鍵サイズは <keySize> エントリを指す
  - アルゴリズム・パディング名は <algorithmPaddingName> エントリを指す
  - PBE カウントは <pbeCount> エントリを指す
  - PBE ダイジェスト・アルゴリズムは <pbeDigestAlgorithm> エントリを指す
- c. **setTransportEncryptionLibrary** は次のマップに従ってプローブの機密マネージャ設定を変更します。
  - 暗号化ライブラリ名は <cryptoSource> エントリを指す
  - 軽量暗号化方式の以前のバージョンのサポートは <lwJCEPBECompatibilityMode> エントリを指す
- d. setTransportMacDetails は次のマップに従ってプローブの機密マネージャ設定を変更します。
  - 暗号化方式で MAC を使用は <useMacWithCrypto> エントリを指す
  - MAC 鍵サイズは <macKeySize> エントリを指す
- 4. [reloadTransportConfiguration]ボタンをクリックしてプローブで変更を有効にします。

さまざまな設定とその値の詳細については、56ページ「資格情報マネージャの暗号化設定」を参照 してください。

# 資格情報マネージャ・クライアントのキャッシュの設定

本項の内容

- 48ページ「プローブでの機密マネージャ・クライアントのキャッシュ・モードの設定」
- 49ページ「プローブでの機密マネージャ・クライアントのキャッシュ暗号化文字列の設定」

### プローブでの機密マネージャ・クライアントのキャッシュ・モー ドの設定

機密マネージャ・クライアントは資格情報をキャッシュに保存し、サーバ上で情報が変更されると情報 を更新します。キャッシュはファイル・システムまたはメモリ内に保存できます。

- ファイル・システムに保存する場合、プローブが再起動されサーバに接続できない場合であっても 資格情報を利用できます。
- メモリ内に保存する場合、プローブを再起動すると、キャッシュはクリアされすべての情報がサーバ から再度取得されます。サーバを使用できない場合、プローブに資格情報は含まれないため、 ディスカバリまたは統合は実行できません。

この設定を変更するには、次の手順を実行します。

- 1. DataFlowProbe.properties ファイルをテキスト・エディタで開きます。このファイル は, c:\hp\UCMDB\DataFlowProbe\conf フォルダにあります。
- 2. 次の属性を見つけます。com.hp.ucmdb.discovery.common.security.storeCMData=true
  - ファイル・システムに情報を保存するには,標準設定(true)をそのまま使用します。
  - 情報をメモリに保存するには、「false」と入力します。
- 3. DataFlowProbe.properties ファイルを保存します。
- 4. Probe を再起動します。

### プローブでの機密マネージャ・クライアントのキャッシュ暗号 化文字列の設定

次の手順では,機密マネージャ・クライアントのファイル・システム・キャッシュ・ファイルの暗号化設定を変更する方法について説明します。機密マネージャ・クライアントのファイル・システム・キャッシュの暗号化設定を変更すると、ファイル・システム・キャッシュ・ファイルが再作成されます。再作成プロセスでは、プローブを再起動して UCMDB サーバと完全同期する必要があります。

1. プローブ・マシンで Web ブラウザを起動し,次のアドレスを入力します。http://localhost:1977

**注**: プローブ・マネージャとプローブ・ゲートウェイが個別のプロセスとして実行されている場合は、 プローブ・マネージャが実行されているマシンでアドレス http://localhost:1978/jmx を入力する必要があります。

- 2. type=CMClient をクリックして, [JMX MBEAN View]ページを開きます。
- 3. 次のキャッシュ関連の設定を更新します。

**注**: プローブで更新するメソッドの中には、複数のパラメータが必要なものもあります。プローブの現在の設定を確認するには、 [JMX MBEAN View]ページで displayCacheConfiguration をクリックします。

- a. setCacheInitString はファイル・システム・キャッシュの <encryptDecryptInitString> の設定を 変更します。
- b. setCacheEncryptionAlgorithm は次のマップに従ってファイル・システム・キャッシュの設定を 変更します。
  - エンジン名は <engineName> エントリを指す
  - 鍵サイズは <keySize> エントリを指す

- アルゴリズム・パディング名は <algorithmPaddingName> エントリを指す
- **PBE カウント**は <pbeCount> エントリを指す
- PBE ダイジェスト・アルゴリズムは <pbeDigestAlgorithm> エントリを指す
- c. **setCacheEncryptionLibrary** は次のマップに従ってキャッシュ・ファイル・システムの設定を変更します。
  - 暗号化ライブラリ名は <cryptoSource> エントリを指す
  - 軽量暗号化方式の以前のパージョンのサポートは <lwJCEPBECompatibilityMode> エントリを指す
- d. setCacheMacDetails は次のマップに従ってキャッシュ・ファイル・システムの設定を変更します。
  - 暗号化方式で MAC を使用は <useMacWithCrypto> エントリを指す
  - MAC 鍵サイズは <macKeySize> エントリを指す
- 4. [reloadCacheConfiguration]ボタンをクリックしてプローブで変更を有効にします。これによりプローブが再起動されます。

注:この操作中は、プローブでジョブを実行しないようにしてください。

さまざまな設定とその値の詳細については、56ページ「資格情報マネージャの暗号化設定」を参照してください。

## 暗号化された形式による、資格情報および範囲情 報のエクスポートとインポート

UCMDB サーバ間で資格情報をコピーするために, 資格情報およびネットワーク範囲情報を暗号化 形式でエクスポートおよびインポートできます。 この操作は, システム・クラッシュ後のリカバリ, またはアッ プグレードのときなどに実行します。

- 資格情報をエクスポートする場合,パスワードを入力または選択する必要があります。情報はこのパスワードで暗号化されます。
- 資格情報をインポートする場合, DSD ファイルをエクスポートするときに設定したパスワードを使用 する必要があります。

**注**: エクスポートした資格情報ドキュメントには、ドキュメントのエクスポート元システムで指定された範囲情報も含まれます。 資格情報ドキュメントのインポート時には、範囲情報もインポート されます。

注意: UCMDB バージョン 8.02 domainScopeDocument から資格情報をインポートするには, バージョン 8.02 システムにある key.bin ファイルを使用する必要があります。

UCMDB サーバから資格情報をエクスポートするには、次の手順を実行します。

- UCMDB サーバで、Web ブラウザを起動して次のアドレスを入力します。http://localhost:8080/jmx-consoleユーザ名とパスワードを使用してログインする必要がある場合もあります。
- 2. UCMDB:service=DiscoveryManager をクリックして, [JMX MBEAN View]ページを開きます。
- 3. exportCredentialsAndRangesInformation 操作を見つけます。次の操作を実行します。
  - 顧客 ID を入力します(標準設定は1)。
  - エクスポートしたファイルの名前を入力します。
  - パスワードを入力します。
  - エクスポートしたファイルを指定したパスワードで暗号化する場合は isEncrypted=True を設定し, 暗号化しない場合は isEncrypted=False を設定します(この場合, パスワードおよび その他の機密情報 はエクスポートされません)。
- 4. [Invoke]をクリックしてエクスポートします。

エクスポート・プロセスが正常に完了すると、ファイルは次の場所に保存されます :c:\hp\UCMDB\UCMDBServer\conf\discovery\<customer\_dir>。

#### UCMDB サーバから資格情報をインポートするには、次の手順を実行します。

UCMDB サーバで、Web ブラウザを起動して次のアドレスを入力します。http://localhost:8080/jmx-console

ユーザ名とパスワードを使用してログインする必要がある場合もあります。

- 2. UCMDB:service=DiscoveryManager をクリックして, [JMX MBEAN View]ページを開きます。
- 3. 次のいずれかの操作を見つけます。
  - インポートするファイルが、8.02以降のバージョンのUCMDBサーバからエクスポートされた場合, importCredentialsAndRangesInformation操作を見つけます。
  - インポートするファイルが、バージョン 8.02 の UCMDB サーバからエクスポートされた場合, importCredentialsAndRangesWithKey 操作を見つけます。
- 4. 顧客 ID を入力します(標準設定は1)。
- 5. インポートするファイルの名前を入力します。このファイルは c:\hp\UCMDB\UCMDBServer\conf\discovery\<customer\_dir> にあります。
- 6. パスワードを入力します。ファイルのエクスポート時に使用したパスワードを入力する必要があります。
- ファイルが UCMDB バージョン 8.02 のシステムからエクスポートされた場合, key.bin ファイル名を 入力します。このファイルは、インポートするファイルとともに c:\hp\UCMDB\UCMDBServer\conf\discovery\<customer\_dir> にあります。
- 8. [Invoke]をクリックして資格情報をインポートします。

# 資格情報マネージャ・クライアントのログ・ファイル・ メッセージ・レベルの変更

Probe には, 機密マネージャ・サーバと機密マネージャ・クライアント間の機密マネージャ関連通信に ついての情報を含む2つのログ・ファイルがあります。ファイルは次のとおりです。

- 52ページ「機密マネージャ・クライアント・ログ・ファイル」
- 52ページ「LW-SSO ログ・ファイル」

## 機密マネージャ・クライアント・ログ・ファイル

security.cm.log ファイルは c:\hp\UCMDB\DataFlowProbe\runtime\log フォルダにあります。

ログには, 機密マネージャ・サーバと機密マネージャ・クライアント間でやり取りされた情報メッセージが 含まれます。標準設定では, これらのメッセージのログ・レベルは INFO に設定されています。

メッセージのログ・レベルを DEBUG レベルに変更するには、次の手順を実行します。

- 1. Data Flow Probe Manager サーバで c:\hp\UCMDB\DataFlowProbe\conf\log に移動します。
- 2. security.properties ファイルをテキスト・エディタで開きます。
- 3. 次の行

loglevel.cm=INFO

を次に変えます。

loglevel.cm=DEBUG

4. ファイルを保存します。

### LW-SSO ログ・ファイル

security.lwsso.log ファイルは c:\hp\UCMDB\DataFlowProbe\runtime\log フォルダにあります。

このログには, LW-SSO に関する情報メッセージが含まれます。標準設定では, これらのメッセージの ログ・レベルは INFO に設定されています。

メッセージのログ・レベルを DEBUG レベルに変更するには、次の手順を実行します。

- 1. Data Flow Probe Manager サーバで c:\hp\UCMDB\DataFlowProbe\conf\log に移動します。
- 2. security.properties ファイルをテキスト・エディタで開きます。
- 3. 次の行

loglevel.lwsso=INFO

を次に変えます。

loglevel.lwsso=DEBUG

4. ファイルを保存します。

# 暗号鍵の生成または更新

UCMDB サーバと Data Flow Probe 間の機密マネージャ通信および認証設定の暗号化または復号 化に使用する暗号鍵を,生成または更新できます。生成または更新のいずれの場合も,UCMDB サーバは指定したパラメータ(鍵の長さ,追加 PBE サイクル, JCE プロバイダなど)に基づいて新しい 暗号鍵を作成し,プローブに配布します。

generateEncryptionKey メソッドを実行すると、暗号鍵が新しく生成されます。この暗号鍵は安全なストレージにのみ保存され、名前などの詳細は認識されません。既存のData Flow Probeを再インストールまたは新しいプローブをUCMDBサーバに接続する場合、新たに生成されたこの暗号鍵は新しいプローブには認識されません。このような場合、changeEncryptionKeyメソッドを使用して暗号鍵を変更することをお勧めします。このようにすることで、Probeを再インストールまたは新しい Probeをインストールするときに、Probe JMX コンソールで importEncryptionKey メソッドを実行して(名前と場所を知っている)既存の鍵をインポートできます。

注:

- 鍵の作成に使用するメソッド(generateEncryptionKey)と鍵の更新に使用するメソッド (changeEncryptionKey)の違いは,generateEncryptionKeyは新しいランダム暗号鍵を 作成し,changeEncryptionKeyは指定した名前の暗号鍵をインポートするという点です。
- インストールされた Probe の数に関わらず,システムで使用できる暗号鍵は1つのみです。

本項の内容

- 53ページ「新規暗号鍵の生成」
- 54ページ「UCMDB サーバでの暗号鍵の更新」
- 55ページ「プローブでの暗号鍵の更新」
- 56ページ「プローブ・マネージャとプローブ・ゲートウェイが別々のマシンにインストールされている場合 に暗号鍵を手動で変更」
- 56ページ「複数のJCE プロバイダの定義」

### 新規暗号鍵の生成

UCMDB サーバとData Flow Probe で暗号化または復号化に使用される新しい鍵を生成できます。UCMDB サーバは、古い鍵を新しく生成した鍵と置き換え、この鍵をプローブに配布します。

JMX コンソールを使用して新しい暗号鍵を生成するには、次の手順を実行します。

1. UCMDB サーバで, Web ブラウザを起動して次のアドレスを入力します。http://localhost:8080/jmx-console

ユーザ名とパスワードを使用してログインする必要がある場合もあります。

- 2. UCMDB:service=DiscoveryManager をクリックして, [JMX MBEAN View]ページを開きます。
- 3. generateEncryptionKey 操作を見つけます。
  - a. [顧客 ID]パラメータ・ボックスに 1(標準設定)を入力します。
  - b. keySize に, 暗号鍵の長さを指定します。有効な値は 128, 192, 256 です。

- c. usePBE に, True または False を指定します。
  - True にすると、追加 PBE ハッシュ・サイクルを使用します。
  - False にすると, 追加 PBE ハッシュ・サイクルを使用しません。
- d. **jceVendor** には,標準設定でない JCE プロバイダの使用を選択できます。このボックスが空のときは,標準設定のプロバイダが使用されます。
- e. autoUpdateProbe に, True または False を指定します。
  - **true の場合**: サーバは新しい鍵を自動的に Probe に配布します。
  - false の場合:新しい鍵を手動でProbeに配置してください。
- f. exportEncryptionKey に, True または False を指定します。
  - true の場合:新しいパスワードを作成して安全なストレージに保存するほかに、サーバは新しいパスワードをファイル・システム
     (c:\hp\UCMDB\UCMDBServer\conf\discovery\key.bin)にエクスポートします。このオプションにより、新しいパスワードを使用して Probe を手動で更新できます。
  - false の場合:新しいパスワードはファイル・システムにエクスポートされません。Probe を手動で更新するには、autoUpdateProbe を False に設定し、exportEncryptionKey を True に設定します。

注: Probe が稼動していて、サーバに接続されていることを確認します。IProbe が 停止している場合,鍵は Probe に接続できません。プローブが停止する前に鍵を 変更した場合は、プローブが再起動するとそのプローブに鍵が再送信されます。た だし、Probe が停止する前に鍵を複数回変更した場合は、JMX コンソールを通し て手動でその鍵を変更する必要があります(exportEncryptionKey に False を選 択します)。

4. [Invoke]をクリックして, 暗号鍵を生成します。

### UCMDB サーバでの暗号鍵の更新

changeEncryptionKey メソッドを使用して独自の暗号鍵をUCMDB サーバにインポートし, すべてのプローブに配布します。

JMX コンソールを通して暗号鍵を更新するには、次の手順を実行します。

UCMDB サーバで、Web ブラウザを起動して次のアドレスを入力します。http://localhost:8080/jmx-console

ユーザ名とパスワードを使用してログインする必要がある場合もあります。

- 2. UCMDB:service=DiscoveryManager をクリックして, [JMX MBEAN View]ページを開きます。
- 3. changeEncryptionKey 操作を見つけます。
  - a. [**顧客 ID**]パラメータ・ボックスに1(標準設定)を入力します。
  - b. newKeyFileName に,新しい鍵の名前を入力します。
  - c. keySizeInBits に, 暗号鍵の長さを指定します。有効な値は 128, 192, 256 です。

- d. usePBE に, True または False を指定します。
  - true の場合: 追加 PBE ハッシュ・サイクルを使用します。
  - false の場合:追加 PBE ハッシュ・サイクルを使用しません。
- e. **jceVendor** には,標準設定でない JCE プロバイダの使用を選択できます。このボックスが空のときは,標準設定のプロバイダが使用されます。
- f. autoUpdateProbe に, True または False を指定します。
  - **true の場合**: サーバは新しい鍵を自動的に Probe に配布します。
  - false の場合: プローブ JMX コンソールを使用して、新しい鍵を手動で配布する必要があります。

注: Probe が稼動していて、サーバに接続されていることを確認します。IProbe が 停止している場合,鍵は Probe に接続できません。プローブが停止する前に鍵を 変更した場合は、プローブが再起動するとそのプローブに鍵が再送信されます。た だし、Probe が停止する前に鍵を複数回変更した場合は、JMX コンソールを通し て手動でその鍵を変更する必要があります(autoUpdateProbe に False を選択し ます)。

4. [Invoke]をクリックして, 暗号鍵を生成および更新します。

## プローブでの暗号鍵の更新

セキュリティを考慮して, 暗号鍵をUCMDB サーバからすべてのプローブに自動配布しない場合, 新 しい暗号鍵をすべてのプローブにダウンロードし, プローブで importEncryptionKey メソッドを実行す る必要があります。

- 1. 暗号鍵ファイルを C:\hp\UCMDB\DataFlowProbe\conf\security\ ディレクトリに置きます。
- 2. プローブ・マシンで Web ブラウザを起動し,次のアドレスを入力します。http://localhost:1977

ユーザ名とパスワードを使用してログインする必要がある場合もあります。

**注**: プローブ・マネージャとプローブ・ゲートウェイが個別のプロセスとして実行されている場合は、 プローブ・マネージャが実行されているマシンでアドレスを入力する必要があります。 http://localhost:1978

- 3. プローブのドメイン上で type=SecurityManagerService をクリックします。
- 4. importEncryptionKey メソッドを見つけます。
- 5. C:\hp\UCMDB\DataFlowProbe\conf\security\ に置かれる暗号 鍵 ファイルの名 前を入力しま す。このファイルには、インポートされる鍵 が含まれています。
- 6. [importEncryptionKey]ボタンをクリックします。
- 7. プローブの再起動を実行します。

### プローブ・マネージャとプローブ・ゲートウェイが別々のマシン にインストールされている場合に暗号鍵を手動で変更

- プローブ・マネージャ・マシンで、プローブ・マネージャ・サービスを起動します([スタート]>[プログラム]>[HP UCMDB]>[プローブマネージャ]を選択します)。
- 2. プローブ・マネージャ JMX を使用して, サーバから鍵をインポートします。詳細については, 53ページ「新規暗号鍵の生成」を参照してください。
- 3. 暗号鍵のインポートが完了したら, プローブ・マネージャおよびプローブ・ゲートウェイのサービスを 再起動します。

### 複数の JCE プロバイダの定義

JMX コンソールを使用して暗号鍵を生成する場合, changeEncryptionKeyと generateEncryptionKey メソッドを使用して複数のJCE プロバイダを定義できます。

標準設定の JCE プロバイダを変更するには、次の手順を実行します。

- 1. \$JRE\_HOME/lib/extのJCE プロバイダ jar ファイルを登録します。
- 2. jar ファイルを \$JRE\_HOME フォルダにコピーします。
  - UCMDB サーバの場合:次のディレクトリにある\$JRE\_HOME へコピーします。c:\hp\UCMDB\UCMDBServer\bin\jre
  - Data Flow Probe の場合:次のディレクトリにある \$JRE\_HOME ヘコピーします。c:\hp\UCMDB\DataFlowProbe\bin\jre
- 3. **\$JRE\_HOME**\lib\security\java.security ファイルのプロバイダ・リストの最後にプロバイダ・クラス を追加します。
- 4. 無制限 JCE ポリシーを含めるように, local\_policy.jar とUS\_export\_policy.jar ファイルを更新 します。これらの jar ファイルは Sun の Web サイトからダウンロードできます。
- 5. UCMDB サーバとData Flow Probe を再起動します。
- 6. **changeEncryptionKey** または **generateEncryptionKey** メソッド 用の JCE ベンダ・フィールドを 見つけて, JCE プロバイダの名前を追加します。

# 資格情報マネージャの暗号化設定

次の表に、さまざまな JMX メソッドを使用して変更可能な暗号化設定を示します。これらの暗号化 設定は、構成マネージャ・クライアントと構成マネージャ・サーバ間の通信の暗号化、および構成マ ネージャ・クライアントのキャッシュの暗号化に使用されます。

| 資格情<br>報マネー<br>ジャの設<br>定名 | プローブ資格<br>情報マネー<br>ジャの設定名 | 設定の詳細                   | 利用可能な値                      | 標準設定<br>値 |
|---------------------------|---------------------------|-------------------------|-----------------------------|-----------|
| cryptoS-<br>ource         | 暗号化ライブ<br>ラリ名             | この設定では,使用<br>する暗号化ライブラリ | lw, jce, windowsDPAPI, lwJ- | lw        |

| 資格情<br>報マネー<br>ジャの設<br>定名     | プローブ資格<br>情報マネー<br>ジャの設定名         | 設定の詳細                                                      | 利用可能な値                                                                                          | 標準設定<br>値         |
|-------------------------------|-----------------------------------|------------------------------------------------------------|-------------------------------------------------------------------------------------------------|-------------------|
|                               |                                   | を指定します。                                                    | CECompatible                                                                                    |                   |
| lwJCEP-<br>BE<br>互換性<br>モード   | 軽量暗号化<br>方式の以前<br>のバージョンの<br>サポート | この設定では, 軽量<br>暗号化方式の以前<br>のバージョンをサポート<br>するかどうかを指定し<br>ます。 | true, false                                                                                     | true              |
| engineN-<br>ame               | エンジン名                             | 暗号化メカニズム名                                                  | AES, DES, 3DES, Blowfish                                                                        | AES               |
| keySize                       | 鍵 サイズ                             | 暗号鍵の長さ(ビット)                                                | AES の場合: 128, 192, 256。<br>DES の場合: 64。<br>3DES の場合: 192。<br>Blowfish の場合: 32 から448<br>までの任意の数値 | 256               |
| アルゴリ<br>ズム<br>パディン<br>グ<br>名前 | アルゴリズム・<br>パディング名                 | パディングの標準                                                   | PKCS7Padding, PKCS5Paddi-<br>ng                                                                 | PKCS7Pa-<br>dding |
| pbeCou-<br>nt                 | PBE カウント                          | パスワード(init文字<br>列)から鍵を作成する<br>ためにハッシュを実行<br>する回数           | 任意の正数                                                                                           | 20                |
| pbeDige-<br>st<br>アルゴリ<br>ズム  | PBE ダイジェ<br>スト・アルゴリズ<br>ム         | ハッシュ・タイプ                                                   | SHA1, SHA256, MD5                                                                               | SHA1              |
| useMac-<br>With<br>暗号化        | 暗号化方式<br>で MAC を使<br>用            | 暗号化方式でMAC<br>を使用するかどうかを<br>指定                              | true, false                                                                                     | false             |
| macKey-<br>Size               | MAC 鍵サイズ                          | MAC アルゴリズムに<br>よって異なる                                      | 256                                                                                             | 256               |

# トラブルシューティングおよび制限事項

UCMDB サーバ上のデフォルトのドメイン名を変更する場合,まず Data Flow Probe が実行されていないことを確認する必要があります。デフォルトのドメイン名を適用した後は, Data Flow Probe 側で DataFlowProbe\tools\clearProbeData.bat スクリプトを実行する必要があります。

**注**: clearProbeData.bat スクリプトを実行すると、プローブがアップされたときにプローブ側でディレクトリ・サイクルが生じます。

第5章

# データ・フロー・プローブの強化

本章の内容

| MySQL データベースに暗号化パスワードの修正                  |    |
|-------------------------------------------|----|
| clearProbeData.bat スクリプト :使用法             | 61 |
| JMX コンソールに暗号化パスワードを設定                     | 61 |
| UpLoadScanFile のパスワード設定                   | 62 |
| MySQL サーバへのリモート・アクセス                      |    |
| UCMDB サーバとデータ・フロー・プローブ間で,相互認証による SSL を有効化 | 63 |
| 概要                                        | 64 |
| キー・ストアとトラスト・ストア                           | 64 |
| サーバ認証(一方向)でのSSLの有効化                       | 64 |
| サーバ証明書認証(双方向)の有効化                         | 67 |
| domainScopeDocument ファイルの場所を管理            | 71 |
| データ・フロー・プローブのキー・ストアの作成                    | 72 |
| プローブのキー・ストアとトラスト・ストアのパスワードを暗号化            | 72 |
| サーバとデータ・フロー・プローブのデフォルトのキー・ストアとトラスト・ストア    | 73 |
| UCMDB サーバ                                 | 73 |
| Data Flow Probe                           | 73 |

# MySQL データベースに暗号化パスワードの修正

本項では、MySQLデータベース・ユーザの暗号化されたパスワードの修正方法について説明します。

- 1. パスワードの暗号化形式(AES, 192ビット鍵)を作成します。
  - a. Data Flow Probe JMX コンソールにアクセスします。Web ブラウザを起動し、アドレスに 「http://<Data Flow Probe machine name or IP address<:1977」と入力します。Data Flow Probe をローカルで実行している場合は、http://localhost:1977と入力します。

ユーザ名とパスワードを使用してログインする必要がある場合もあります。

**注**: ユーザを作成していない場合は、標準設定のユーザ名 sysadmin とパスワード sysadmin を使用してログインします。

- b. Type=MainProbe サービスを見つけ、リンクをクリックして[操作] ページを開きます。
- c. getEncryptedDBPassword 操作を見つけます。
- d. [DB パスワード]フィールドに, 暗号化するパスワードを入力します。
- e. [getEncryptedDBPassword]ボタンをクリックして操作を呼び出します。

この呼び出しの結果は、次のような暗号化されたパスワード文字列となります。

66,85,54,78,69,117,56,65,99,90,86,117,97,75,50,112,65,53,67,114, 112,65,61,61

2. Data Flow Probe を停止します。

[スタート]>[すべてのプログラム]>[HP UCMDB]>[Data Flow Probe の停止]を選択します。

3. set\_dbuser\_password.cmd スクリプトを実行します。

このスクリプトは,次のフォルダにありま

 $\sigma_{\circ}$  C:\hp\UCMDB\DataFlowProbe\tools\dbscripts\set\_dbuser\_password.cmd

新しいパスワードを第1引数, MySQL ルート・アカウントのパスワードを第2引数として set\_ dbuser\_password.cmd スクリプトを実行します(MySQL ルート・アカウントがパスワード保護されていない場合は空白)。

例:

#### set\_dbuser\_password <my\_password><root\_password>

パスワードは、暗号化していない形式(平文)で入力する必要があります。

- 4. Data Flow Probe の構成ファイルにあるパスワードを更新します。
  - a. 構成ファイルに書き込むパスワードは暗号化する必要があります。暗号化された形式のパス ワードを取得するには、ステップ1の説明に従って getEncryptedDBPassword JMX メソッド を使用します。
  - b. 暗号化されたパスワード
     を, C:\hp\UCMDB\DataFlowProbe\conf\DataFlowProbe.properties ファイルの次のプロ パティに追加します。
    - appilog.agent.probe.jdbc.pwd

例:

```
appilog.agent.probe.jdbc.user = mamprobe
appilog.agent.probe.jdbc.pwd =
66,85,54,78,69,117,56,65,99,90,86,117,97,75,50,112,65,53,67,
114,112,65,61,61
```

- appilog.agent.local.jdbc.pwd
- appilog.agent.normalization.jdbc.pwd
- 5. Data Flow Probe を起動します。

```
[スタート]>[すべてのプログラム]>[HP UCMDB]>[Data Flow Probe を開始]の順に選択しま
す。
```

### clearProbeData.bat スクリプト: 使用法

clearProbeData.bat スクリプトは,現在のパスワードを変更せずにデータベース・ユーザを再作成します。

スクリプトは MySQL ルート・アカウントのパスワードを第 1 引 数として受け取ることが想定されます。転送されるパラメータがない場合, MySQL ルート・アカウントのパスワードが空白であると見なされます。

#### スクリプトの実行後:

• C:

C:\hp\UCMDB\DataFlowProbe\runtime\log\probe\_setup.log

データベースのパスワードが記録されているため、C:\hp\UCMDB\DataFlowProbe\runtime\log\probe setup.log

# JMX コンソールに暗号化パスワードを設定

本項では、JMX ユーザのパスワードの暗号化方法について説明します。暗号化されたパスワードは DataFlowProbe.properties ファイルに保存されます。JMX コンソールにアクセスするには、 ログインする 必要があります。

- 1. パスワードの暗号化形式(AES, 192 ビット鍵)を作成します。
  - a. Data Flow Probe JMX コンソールにアクセスします。Web ブラウザを起動し、アドレスに 「http://<Data Flow Probe machine name or IP address<:1977」と入力します。Data Flow Probe をローカルで実行している場合は、http://localhost:1977 と入力します。

ユーザ名とパスワードを使用してログインする必要がある場合もあります。

**注:** ユーザを作成していない場合は、標準設定のユーザ名 sysadmin とパスワード sysadmin を使用してログインします。

- b. Type=MainProbe サービスを見つけ、リンクをクリックして[操作] ページを開きます。
- c. getEncryptedKeyPassword 操作を見つけます。
- d. [Key Password]フィールドに,暗号化するパスワードを入力します。
- e. [getEncryptedKeyPassword]ボタンをクリックして操作を呼び出します。

この呼び出しの結果は、次のような暗号化されたパスワード文字列となります。

85, -9, -61, 11, 105, -93, -81, 118

2. Data Flow Probe を停止します。

[スタート]>[すべてのプログラム]>[HP UCMDB]>[Data Flow Probe の停止]を選択します。

3. 暗号化されたパスワードを,

暗号化されたパスワード

を, C:\hp\UCMDB\DataFlowProbe\conf\DataFlowProbe.properties ファイルの次のプロパ ティに追加します。

appilog.agent.Probe.JMX.BasicAuth.Pwd

例:

```
appilog.agent.Probe.JMX.BasicAuth.User=sysadmin
appilog.agent.Probe.JMX.BasicAuth.Pwd=12,-35,-37,82,-2,20,57,-40,
38,80,-111,-99,-64,-5,35,-122
```

**注**: 認証を無効にするには、これらのフィールドを空白のままにします。認証を無効にすると、ユーザは認証情報を入力せずにプローブのJMX コンソールのメイン・ページを開くことができます。

4. Data Flow Probe を起動します。

```
[スタート]>[すべてのプログラム]>[HP UCMDB]>[Data Flow Probe の起動]を選択します。
```

Web ブラウザで結果をテストします。

# UpLoadScanFile のパスワード設定

本項では、オフサイト・スキャン保存に使用する UpLoadScanFile のパスワード設定方法について 説明します。暗号化されたパスワードは DataFlowProbe.properties ファイルに保存されます。 JMX コンソールにアクセスするには、ログインする必要があります。

- 1. パスワードの暗号化形式(AES, 192 ビット鍵)を作成します。
  - a. Data Flow Probe JMX コンソールにアクセスします。Web ブラウザを起動し、アドレスに 「http://<Data Flow Probe machine name or IP address<:1977」と入力します。Data Flow Probe をローカルで実行している場合は、http://localhost:1977 と入力します。

ユーザ名とパスワードを使用してログインする必要がある場合もあります。

**注**: ユーザを作成していない場合は、標準設定のユーザ名 sysadmin とパスワード sysadmin を使用してログインします。

- b. Type=MainProbe サービスを見つけ、リンクをクリックして[操作] ページを開きます。
- c. getEncryptedKeyPassword 操作を見つけます。
- d. [Key Password]フィールドに,暗号化するパスワードを入力します。
- e. [getEncryptedKeyPassword]ボタンをクリックして操作を呼び出します。 この呼び出しの結果は、次のような暗号化されたパスワード文字列となります。

```
85, -9, -61, 11, 105, -93, -81, 118
```

2. Data Flow Probe を停止します。

[スタート]>[すべてのプログラム]>[HP UCMDB]>[Data Flow Probe の停止]を選択します。

3. 暗号化されたパスワードを,

暗号化されたパスワード

を, C:\hp\UCMDB\DataFlowProbe\conf\DataFlowProbe.properties ファイルの次のプロパ ティに追加します。

appilog.agent.Probe.JMX.BasicAuth.Pwd

#### 例:

```
com.hp.ucmdb.discovery.Probe.JMX.UploadAuth.User=UploadScanFile
com.hp.ucmdb.discovery.Probe.JMX.UploadAuth.Pwd=116,116,21,34,-59,
77,-108,14,127,4,-89,101,-33,-31,116,53
```

4. Data Flow Probe を起動します。

[スタート]>[すべてのプログラム]>[HP UCMDB]>[Data Flow Probe の起動]を選択します。

Web ブラウザで結果をテストします。

# MySQL サーバへのリモート・アクセス

本項では、リモートのマシンからの MySQL Data Flow Probe アカウントへのアクセスを許可 / 制限する方法について説明します。

注:

- 標準設定では、アクセスは制限されています。
- リモートのマシンから MySQL ルート・アカウントにはアクセスできません。

#### MySQL アクセスを許可するには、次の手順を実行します。

1. コマンド・プロンプト・ウィンドウで次のスクリプトを実行します。

C:\hp\UCMDB\DataFlowProbe\tools\dbscripts\enable\_remote\_user\_access.cmd

2. パスワードを要求されたら MySQL ルート・アカウントのパスワードを第1引数として入力します(このパスワードはプローブのインストール時に入力したパスワードと同じです)。

#### MySQL アクセスを制限するには、次の手順を実行します。

1. コマンド・プロンプト・ウィンドウで次のスクリプトを実行します。

C:\hp\UCMDB\DataFlowProbe\tools\dbscripts\remove\_remote\_user\_access.cmd

2. パスワードを要求されたら MySQL ルート・アカウントのパスワードを第1引数として入力します(このパスワードはプローブのインストール時に入力したパスワードと同じです)。

# UCMDB サーバとデータ・フロー・プローブ間で、相互認証による SSL を有効化

Data Flow Probe とUCMDB サーバの両方で、証明書による認証を設定できます。設定すると、接続を確立する前に各コンポーネントの証明書が送信されて認証されます。

**注**: Data Flow Probe でSSLを使用して相互認証を有効化する方法は最も安全で,推奨される通信モードです。この方法は基本認証の手順に代わるものです。

#### 本項の内容

- 64ページ「概要」
- 64ページ「キー・ストアとトラスト・ストア」

- 64ページ「サーバ認証(一方向)でのSSLの有効化」
- 67ページ「サーバ証明書認証(双方向)の有効化」

### 概要

UCMDBは, UCMDB サーバとData Flow Probeの間の通信で次のモードをサポートしています。

- サーバ認証:このモードでは、SSLを使用し、プローブはUCMDB サーバの証明書を認証します。
   詳細については、64ページ「サーバ認証(一方向)でのSSLの有効化」を参照してください。
- 相互認証:このモードでは、SSLを使用し、プローブによるサーバ認証とサーバによるクライアント 認証の両方を実行できます。詳細については、67ページ「サーバ証明書認証(双方向)の有効 化」を参照してください。
- 標準 HTTP: SSL 通信は行われません。これは標準設定モードで、UCMDBのData Flow Probe コンポーネントに証明書は必要ありません。Data Flow Probeは標準 HTTP プロトコルを使 用してサーバと通信します。

注: SSL での作業時にはディスカバリは証明書チェーンを使用できません。そのため、証明書 チェーンを使用している場合、UCMDB サーバとの通信を行うには Data Flow Probe 用のセルフ 署名証明書を生成する必要があります。

## キー・ストアとトラスト・ストア

UCMDB サーバと Data Flow Probeは、キー・ストアとトラスト・ストアを使用して動作します。

- キー・ストア:キー・エントリ(証明書および一致する秘密鍵)を保持するファイル。
- トラスト・ストア: リモート・ホストを検証するために使用する証明書を保持するファイル(たとえば、 サーバ認証で使用する場合, Data Flow Probeのトラスト・ストアには UCMDB サーバの証明書 が含まれている必要があります)。

#### 相互認証の制限事項

**C:\HP\UCMDB\DataFlowProbe\conf\security\ssl.properties** で定義した Data Flow Probe キー・ ストアには、キー・エントリが1つだけ含まれている必要があります。

### サーバ認証(一方向)での SSL の有効化

ここでは SSL を使用し, プローブはサーバの証明書を認証します。

本項の内容

- 64ページ「前提条件」
- 65ページ「UCMDB サーバの構成」
- 66ページ「Data Flow Probe 設定」
- 67ページ「マシンの再起動」

#### 前提条件

1. UCMDB と Data Flow Probe の両方が実行されていることを確認します。

**注**: プローブが別々のモードでインストールされている場合,次の手順はプローブ・ゲート ウェイを示します。

2. UCMDB または Data Flow Probe が標準設定フォルダにインストールされていない場合,正しい場所を確認してコマンドを適宜変更します。

#### UCMDB サーバの構成

- 1. UCMDB 証明書のエクスポート
  - a. コマンド・プロンプトを開いて次のコマンドを実行します。

```
C:\HP\UCMDB\UCMDBServer\bin\jre\bin\keytool.exe -export -alias
<keystore alias> -keystore <くキーストアのファイル・パス>> -file
C:\HP\UCMDB\UCMDBServer\conf\security\server.cert
```

詳細:

- keystore alias はキーストアに与えられた名前です。
- キーストアのファイル・パスはキーストア・ファイルの場所のフル・パスです。

例えば、追加設定なしの server.keystore の場合は次のコマンドを使用します。

```
C:\HP\UCMDB\UCMDBServer\bin\jre\bin\keytool.exe -export -
alias hpcert -keystore
C:\hp\ucmdb\ucmdbserver\conf\security\server.keystore -file
C:\HP\UCMDB\UCMDBServer\conf\security\server.cert
```

- b. キーストアのパスワードを入力します。例えば、設定変更なしのキーストア・パスワードは hppass です。
- c. 証明書が次のディレクトリに作成されていることを確認します。C:\HP\UCMDB\UCMDBServer\conf\security\server.cert

#### 2. UCMDB の Data Flow Probe コネクタのセキュリティ強化

- a. UCMDB JMX コンソールにアクセスします。Web ブラウザで URL( http://<く ucmdb マシンの 名前または IP アドレス>>:8080/jmx-console)を入力します。ユーザ名 とパスワードを使用 してログインする必要 がある場合もあります。
- b. [Ports Management Services]のサービスを選択します。
- c. PortsDetails メソッドを呼出し、HTTPS のポート番号を確認します。(標準設定:8443)
   [有効] 絡むの値が[True]であることを確認します。
- d. [Ports Management Services]に戻ります。
- e. Data Flow Probe コネクタをサーバ認証モードにマップするには、次のパラメータを指定して mapComponentToConnectors メソッドを呼び出します。
  - **componentName**:mam-collectors
  - isHTTPSWithClientAuth:true
  - **ほかのすべてのフラグ** : false

次のメッセージが表示されます。

Operation succeeded.Component mam-collectors is now mapped to: HTTPS ports.

- f. [Ports Management Services]に戻ります。
- g. 資格情報マネージャ・コネクタをサーバ認証モードにマップするには、次のパラメータを指定して mapComponentToConnectors メソッドを呼び出します。
  - componentName:cm
  - isHTTPSWithClientAuth:true
  - ほかのすべてのフラグ: false

次のメッセージが表示されます。

Operation succeeded.Component cm is now mapped to: HTTPS ports.

3. UCMDB 証明書を各プローブ・マシンにコピー

UCMDB サーバ・マシンの証明書ファイル (C:\HP\UCMDB\UCMDBServer\conf\security\server.cert)を各 Data Flow Probe マシン上の次のフォルダにコピーします C:\HP\UCMDB\DataFlowProbe\conf\security\

#### Data Flow Probe 設定

注: 各 Data Flow Probe マシンに設定を行う必要があります。

- 1. 64ページ「サーバ認証(一方向)でのSSLの有効化」で作成された server.cert ファイルをプ ローブのトラスト・ストアにインポートします。
  - a. コマンド・プロンプトを開いて次のコマンドを実行します。

```
C:\HP\UCMDB\DataFlowProbe\bin\jre\bin\keytool.exe -import -v -
keystore
C:\HP\UCMDB\DataFlowProbe\conf\security\MAMTrustStoreExp.jks -
file C:\HP\UCMDB\DataFlowProbe\conf\security\server.cert -alias
ucmdbcert
```

- b. キーストアのパスワード, logomaniaを入力します。
- c. [Trust this certificate?]と表示された場合は, [y]を押して Enter キーを押します。

次のメッセージが表示されます。

証明書がキーストアに追加されました。

- 2. C:\HP\UCMDB\DataFlowProbe\conf\ にある DiscoveryProbe.properties ファイルを開きます
  - a. appilog.agent.probe.protocol プロパティを HTTPS に更新します。
  - b. serverPortHttps プロパティを, ポート番号に更新します。(65ページ「UCMDB サーバの構成」のステップ 2c のポート番号を使用します。)

#### マシンの再起動

UCMDB サーバとプローブ・マシンを両方再起動します。

### サーバ証明書認証(双方向)の有効化

このモードでは, SSLを使用し, プローブによるサーバ認証とサーバによるクライアント認証の両方を 実行できます。サーバとプローブの両方が, 認証のために証明書をほかのエンティティに送信します。

本項の内容

- 67ページ「前提条件」
- 67ページ「UCMDB サーバの初期設定」
- 68ページ「Data Flow Probe 設定」
- 71ページ「追加のUCMDB サーバの構成」
- 71ページ「マシンの再起動」

#### 前提条件

1. UCMDBとData Flow Probeの両方が実行されていることを確認します。

**注**: プローブが別々のモードでインストールされている場合,次の手順はプローブ・ゲート ウェイを示します。

2. UCMDB または Data Flow Probe が標準設定フォルダにインストールされていない場合,正しい場所を確認してコマンドを適宜変更します。

#### UCMDB サーバの初期設定

#### 1. UCMDB 証明書のエクスポート

a. コマンド・プロンプトを開いて次のコマンドを実行します。

```
C:\HP\UCMDB\UCMDBServer\bin\jre\bin\keytool.exe -export -alias
<keystore alias> -keystore <くキーストアのファイル・パス>> -file
C:\HP\UCMDB\UCMDBServer\conf\security\server.cert
```

#### 詳細:

- keystore alias はキーストアに与えられた名前です。
- キーストアのファイル・パスはキーストア・ファイルの場所のフル・パスです。

例えば、追加設定なしの server.keystore の場合は次のコマンドを使用します。

```
C:\HP\UCMDB\UCMDBServer\bin\jre\bin\keytool.exe -export -
alias hpcert -keystore
C:\hp\ucmdb\ucmdbserver\conf\security\server.keystore -file
C:\HP\UCMDB\UCMDBServer\conf\security\server.cert
```

b. キーストアのパスワードを入力します。例えば、設定変更なしのキーストア・パスワードは hppass です。

- c. 証明書が次のディレクトリに作成されていることを確認しま す。C:\HP\UCMDB\UCMDBServer\conf\security\server.cert
- 2. UCMDB の Data Flow Probe コネクタのセキュリティ強化
  - a. UCMDB JMX コンソールにアクセスします。Web ブラウザで URL( http://<く ucmdb マシンの 名前または IP アドレス>>:8080/jmx-console)を入力します。ユーザ名とパスワードを使用 してログインする必要がある場合もあります。
  - b. [Ports Management Services]のサービスを選択します。
  - c. PortsDetails メソッドを呼出し、クライアント認証で HTTPS のポート番号を確認します。
     (標準設定:8444)[有効]絡むの値が[True]であることを確認します。
  - d. [Ports Management Services]に戻ります。
  - e. Data Flow Probe コネクタを相互認証モードにマップするには、次のパラメータを指定して mapComponentToConnectors メソッドを呼び出します。
    - **componentName**:mam-collectors
    - isHTTPSWithClientAuth: true
    - ほかのすべてのフラグ: false

次のメッセージが表示されます。

Operation succeeded.Component mam-collectors is now mapped to: HTTPS\_ CLIENT\_AUTH ports.

- f. [Ports Management Services]に戻ります。
- g. 資格情報マネージャ・コネクタを相互認証モードにマップするには、次のパラメータを指定して mapComponentToConnectors メソッドを呼び出します。
  - componentName:cm
  - **isHTTPSWithClientAuth**: true
  - ほかのすべてのフラグ: false

次のメッセージが表示されます。

Operation succeeded.Component cm is now mapped to: HTTPS\_CLIENT\_ AUTH ports.

#### 3. UCMDB 証明書を各プローブ・マシンにコピー

UCMDB サーバ・マシンの証明書ファイル (C:\HP\UCMDB\UCMDBServer\conf\security\server.cert)を各 Data Flow Probe マシン上 の次のフォルダにコピーします。C:\HP\UCMDB\DataFlowProbe\conf\security\

#### Data Flow Probe 設定

注: 各 Data Flow Probe マシンに設定を行う必要があります。

- 1. 67ページ「UCMDB 証明書のエクスポート」で作成された server.cert ファイルをプローブのトラスト・ストアにインポートします。
  - a. コマンド・プロンプトを開いて次のコマンドを実行します。

```
C:\HP\UCMDB\DataFlowProbe\bin\jre\bin\keytool.exe -import -v -
keystore
C:\HP\UCMDB\DataFlowProbe\conf\security\MAMTrustStoreExp.jks -
file C:\HP\UCMDB\DataFlowProbe\conf\security\server.cert -alias
ucmdbcert
```

- b. キーストアのパスワード, logomaniaを入力します。
- c. [Trust this certificate?]と表示された場合は、[y]を押して Enter キーを押します。
   次のメッセージが表示されます。

証明書がキーストアに追加されました。

- 2. client.keystore ファイルの新規作成
  - a. コマンド・プロンプトを開いて次のコマンドを実行します。

```
C:\HP\UCMDB\DataFlowProbe\bin\jre\bin\keytool -genkey -alias
<ProbeName> -keyalg RSA -keystore
C:\HP\UCMDB\DataFlowProbe\conf\security\client.keystore
```

ここでは、ProbeName は Data Flow Probe の一意のエイリアスを示します。

**注**: このエイリアスが一意であることを確認するには、 プローブ定義時にプローブに付与 されたプローブ名識別子を使用します。

- b. キーストアのパスワードを最低 6 文字で入力し, それを 記録しておきます。
- c. 確認のために再度パスワードを入力します。
- d. Enterを押して次の質問それぞれに回答してください。

あなたの氏名を教えてください。[不明]:

あなたの部署名を教えてください。[不明]:

あなたの組織を教えてください。[不明]:

あなたの住所(市以下)を教えてください。[不明]:

あなたの住所(都道府県)を教えてください。[不明]:

このユニットの2文字の国コードを教えてください。[不明]:

- e. 「CN=不明, OU=不明, O=不明, L=不明, ST=不明, C=不明でよろしいですか?」と表示 されたらはいと入力します。
- f. Enterを押して次の質問に回答してください。

<probekey>のキー・パスワードを入力します(キーストア・パスワードと同じ場合は戻る)。

g. ファイルが次のフォルダに作成されており、そのファイル・サイズが0以上であることを確認します。C:\hp\UCMDB\DataFlowProbe\conf\security\client.keystore

#### 3. 新しいクライアント証明書のエクスポート

a. コマンド・プロンプトを開いて次のコマンドを実行します。

```
C:\HP\UCMDB\DataFlowProbe\bin\jre\bin\keytool.exe -export -alias
<ProbeName> -keystore
C:\hp\UCMDB\DataFlowProbe\conf\security\client.keystore -file
C:\hp\UCMDB\DataFlowProbe\conf\security\<ProbeName>.cert
```

b. 求められたらキーストアのパスワードを入力します。(上記ステップ 2bのパスワード。)
 次のメッセージが表示されます。

<C:\hp\UCMDB\DataFlowProbe\conf\security\<ProbeName>.cert> のファイルに 保存されている証明書

- 4. C:\HP\UCMDB\DataFlowProbe\conf\ にある DiscoveryProbe.properties ファイルを開きます
  - a. appilog.agent.probe.protocol プロパティを HTTPS に更新します。
  - b. serverPortHttps プロパティを,ポート番号に更新します。(67ページ「UCMDB サーバの初期設定」のステップ 2c のポート番号を使用します。)
- 5. C:\HP\UCMDB\DataFlowProbe\conf\security にあるプローブの ssl.properties ファイルを開きます。
  - a. javax.net.ssl.keyStore プロパティを client.keystore に更新します。
  - b. 上記 ステップ 2b のパスワードを暗号 化します。
    - i. Data Flow Probeを起動するか、すでに実行されていることを確認します。
    - ii. Probe JMX にアクセスします。次の場所を参照します。http://<probe\_ hostname>:1977

例えば、プローブをローカルで実行している場合は次の場所を参照します。 http://localhost:1977

- iii. type=MainProbe のリンクをクリックします。
- iv. getEncryptedKeyPassword の操作まで下にスクロールします。
- v. [Key Password]フィールドにパスワードを入力します。
- vi. [getEncryptedKeyPassword]ボタンを押します。
- c. 暗号化したパスワードをコピーおよび貼り付けして javax.net.ssl.keyStorePassword プロパ ティを更新します。

注: 数字はカンマで区切ります。例:-20,50,34,-40,-50.)

6. プローブ証明書を UCMDB マシンにコピー

C:\HP\UCMDB\DataFlowProbe\conf\security\client.cert のファイルを Data Flow Probe マシ ンから C:\HP\UCMDB\UCMDBServer\conf\security\<ProbeName>.cert の UCMDB マシン にコピーします。

#### 追加のUCMDB サーバの構成

1. 各プローブ証明書のUCMDBトラスト・ストアへの追加

注: 各プローブ証明書ごとに次のステップを実施する必要があります。

a. コマンド・プロンプトを開いて次のコマンドを実行します。

```
C:\HP\UCMDB\UCMDBServer\bin\jre\bin\keytool.exe -import -v -
keystore C:\hp\UCMDB\UCMDBServer\conf\security\server.truststore
-file C:\hp\UCMDB\UCMDBServer\conf\security\<ProbeName>.cert -
alias <ProbeName>
```

- b. キーストアのパスワードを入力します。例えば、設定変更なしのキーストア・パスワードは hppass です。
- c. [Trust this certificate?]と表示された場合は, [y]を押して Enter キーを押します。

次のメッセージが表示されます。

証明書がキーストアに追加されました

#### マシンの再起動

UCMDB サーバとプローブ・マシンを両方再起動します。

### domainScopeDocument ファイルの場所を管理

Probe のファイル・システムは, 暗号鍵とdomainScopeDocument ファイルの両方を(標準設定で) 保持しています。Probeは, 起動するたびに, サーバから domainScopeDocument ファイルを取得し てファイル・システムに格納します。承認されていないユーザがそれらの資格情報を取得するのを防ぐ ために, domainScopeDocument ファイルが Probeのメモリに保持され, Probeのファイル・システム には格納されないように Probeを設定できます。

domainScopeDocument ファイルの場所を制御するには、次の手順を実行します。

1. C:\hp\UCMDB\DataFlowProbe\conf\DataFlowProbe.propertiesを開き, を次に変えます。

appilog.collectors.storeDomainScopeDocument=**true** 

#### を次に変えます。

appilog.collectors.storeDomainScopeDocument=**false** 

これで, Probe Gateway と Probe Manager の serverData フォルダに domainScopeDocument ファイルが存在しなくなります。

domainScopeDocument ファイルを使用して DFM のセキュリティを強化する方法の詳細については、40ページ「データ・フロー資格情報管理」を参照してください。

2. Probe を再起動します。

# データ・フロー・プローブのキー・ストアの作成

1. プローブ・マシンで、次のコマンドを実行します。

C:\HP\UCMDB\DataFlowProbe\bin\jre\bin\keytool -genkey -alias
probekey -keyalg RSA -keystore
C:\HP\UCMDB\DataFlowProbe\conf\security\client.keystore

- 2. 新しいキー・ストアのパスワードを入力します。
- 3. 必要に応じて情報を入力します。
- 4. [Is CN=... C=... Correct?]と表示された場合は, [はい]と入力して Enter キーを押します。
- 5. もう一度 Enter キーを押して, そのキー・ストア・パスワードをキー・パスワードとして受け入れます。
- 6. client.keystore が次のディレクトリに作成されていることを確認します。C:\HP\UCMDB\DataFlowProbe\conf\security\

# プローブのキー・ストアとトラスト・ストアのパスワード を暗号化

プローブのキー・ストアとトラスト・ストアのパスワードは, 暗号化されて C:\HP\UCMDB\DataFlowProbe\conf\security\ssl.properties に保存されます。次の手順では, パスワードの暗号化方法について説明します。

- 1. Data Flow Probe を起動するか、すでに実行されていることを確認します。
- 2. Data Flow Probe JMX コンソールへのアクセス:Web ブラウザを起動し, アドレスに「http://<Data Flow Probe machine name or IP address>:1977」と入力します。Data Flow Probe をローカルで 実行している場合は、http://localhost:1977と入力します。

**注**: ユーザ名とパスワードを使用してログインする必要がある場合もあります。ユーザを作成していない場合は、標準設定のユーザ名 sysadmin とパスワード sysadmin を使用して ログインします。

- 3. Type=MainProbe サービスを見つけ、リンクをクリックして[操作] ページを開きます。
- 4. getEncryptedKeyPassword 操作を見つけます。
- 5. [**キー パスワード**] フィールドにキー・ストアまたはトラスト・ストアのパスワードを入力し, [getEncryptedKeyPassword]をクリックして操作を呼び出します。
- 6. この呼び出しの結果は、次のような暗号化されたパスワード文字列となります。

```
66,85,54,78,69,117,56,65,99,90,86,117,97,75,50,112,65,53,67,114,
112,65,61,61
```

 7. 暗号化したパスワードをコピー
 し, C:\HP\UCMDB\DataFlowProbe\conf\security\ssl.properties ファイルのキー・ストアまた はトラスト・ストアの関連する行に貼り付けます。
# サーバとデータ・フロー・プローブのデフォルトのキー・ ストアとトラスト・ストア

本項の内容

- 73ページ「UCMDB サーバ」
- 73ページ「Data Flow Probe」

### UCMDB サーバ

ファイルは次のディレクトリにあります。 C:\HP\UCMDB\UCMDBServer\conf\security

| エンティティ   | ファイル名 / 用語        | パスワード / 語句        | エイリアス              |
|----------|-------------------|-------------------|--------------------|
| サーバのキー・ス | server.keystore   | hppass            | hpcert             |
| トア       | (sKeyStoreFile)   | (sKeyStorePass)   |                    |
| サーバのキー・ス | server.truststore | hppass            | clientcert(標準設定の信頼 |
| トア       | (sTrustStoreFile) | (sTrustStorePass) | されるエントリ)           |
| クライアントの  | client.keystore   | clientpass        | clientcert         |
| キー・ストア   | (cKeyStoreFile)   | (cKeyStorePass)   |                    |

### **Data Flow Probe**

ファイルは次のディレクトリにあります。 C:\HP\UCMDB\DataFlowProbe\conf\security

| エンティティ                                                                                                    | ファイル名 / 用語                                | パスワード / 語句                     | エイリアス                       |
|----------------------------------------------------------------------------------------------------|-------------------------------------------|--------------------------------|-----------------------------|
| プローブのキー・スト<br>ア                                                                                                 | MAMKeyStoreExp.jks<br>(pKeyStoreFile)     | logomania<br>(pKeyStorePass)   | mam                         |
| 相互認証手順で Data Flow Probeは、 <b>cKeyStoreFile</b> キー・ストアを標準設定キー・ストアとして使用します。これは UCMDB インストールの一部であるクライアント・キー・ストアです。 |                                           |                                |                             |
| プローブのトラスト・<br>ストア                                                                                               | MAMTrustStoreExp.jks<br>(pTrustStoreFile) | logomania<br>(pTrustStorePass) | mam(標準設定<br>の信頼されるエン<br>トリ) |
| cKeyStorePass パスワードは cKeyStoreFile の標準設定のパスワードです。                                                               |                                           |                                |                             |

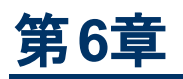

# Lightweight シングル・サインオン認証(LW-SSO)-全般的な参照情報

本章の内容

| LW-SSO 認証の概要         | 74 |
|----------------------|----|
| LW-SSO のシステム要件       | 75 |
| LW-SSO のセキュリティに関する警告 | 75 |
| トラブルシューティングおよび制限事項   | 76 |

### LW-SSO 認証の概要

LW-SSO とは、一度ログオンしたユーザであれば、再びログオンせずに複数のソフトウェア・システムのリ ソースにアクセスできるようにするアクセス制御方法の1つです。設定されたソフトウェア・システムのグ ループに属するアプリケーションは、認証されていることを信用しているため、アプリケーションから別の アプリケーションに移動するときにさらに認証処理を行う必要がありません。

このセクションの情報は、LW-SSO バージョン 2.2 および 2.3 に適用されます。

#### • LW-SSOトークンの期限

LW-SSOトークンの期限の数値により, アプリケーションのセッションの有効性が判断されます。そのため, 期限の数値は, アプリケーションのセッション期限の数値と同じか, またはそれよりも大きな値にする必要があります。

LW-SSOトークンの期限の推奨設定

LW-SSOを使用するアプリケーションごとに、トークンの期限を設定する必要があります。推奨値は60分です。高度なセキュリティを必要としないアプリケーションの場合、値を300分に設定できます。

• GMT 時間

LW-SSOに統合されているアプリケーションでは、すべて同じGMT時間を使用し、最大誤差を 15分に抑える必要があります。

• マルチドメイン機能

マルチドメイン機能では、LW-SSO 統合を行うアプリケーションを、異なる DNS ドメインのアプリケーションと統合する必要がある場合、それらすべてのアプリケーションで trusted Hosts 設定(または protected Domains 設定)を行う必要があります。さらに、設定の lwsso 要素に正しいドメインを追加する必要があります。

• URL 機能での SecurityToken の取得

ほかのアプリケーションから URL に対する SecurityToken として送信された情報を取得するには、ホスト・アプリケーション設定の lwsso 要素で、正しいドメインを設定する必要があります。

# LW-SSO のシステム要件

| アプリケーショ<br>ン         | バージョン                                                  | コメント                                                      |
|----------------------|--------------------------------------------------------|-----------------------------------------------------------|
| Java                 | 1.5 以降                                                 |                                                           |
| HTTP サーブ<br>レット API  | 2.1 以降                                                 |                                                           |
| Internet<br>Explorer | 6.0以降                                                  | ブラウザで、HTTP セッション cookie とHTTP 302 リダイレクト<br>機能を有効にする必要あり。 |
| Firefox              | 2.0 以降                                                 | ブラウザで、HTTP セッション cookie とHTTP 302 リダイレクト<br>機能を有効にする必要あり。 |
| JBoss 認証             | JBoss 4.0.3<br>JBoss 4.3.0                             |                                                           |
| Tomcat 認証            | スタンド アロン<br>Tomcat 5.0.28<br>スタンド アロン<br>Tomcat 5.5.20 |                                                           |
| Acegi 認証             | Acegi 0.9.0<br>Acegi 1.0.4                             |                                                           |
| Web サービス・<br>エンジン    | Axis 1 - 1.4<br>Axis 2 - 1.2<br>JAX-WS-RI 2.1.1        |                                                           |

# LW-SSO のセキュリティに関する警告

本項では、LW-SSO設定に関するセキュリティの警告について説明します。

 LW-SSO の InitString 機密パラメータ: LW-SSO では、対称暗号化方式を使用して LW-SSO トークンを検証および作成します。設定内にある initString パラメータは、秘密鍵の初期化に使用します。アプリケーションでトークンが作成され、同じ initString パラメータを使用するアプリケー ションにより、トークンが検証されます。

注意:

- initString パラメータの設定を行わずにLW-SSOを使用することはできません。
- initString パラメータは機密情報なので、公開、転送、永続性などの点で慎重に扱う必

要があります。

- initString パラメータは、LW-SSO を使用して相互に統合されたアプリケーション間でのみ 共有する必要があります。.
- initString パラメータは、12文字以上の長さである必要があります。
- 必要な場合のみLW-SSO を有効化:特に必要な場合を除き,LW-SSO を無効にする必要があります。
- 認証セキュリティのレベル:最も弱いタイプの認証フレームワークを使用し、他の統合アプリケーションで信頼されているLW-SSOトークンを発行するアプリケーションにより、アプリケーション全体の認証セキュリティ・レベルが決まります。

強力で安全な認証フレームワークを使用するアプリケーションの場合のみ, LW-SSOトークンを発行することをお勧めします。.

- 対称暗号化方式の影響: LW-SSOでは、対称暗号化方式を使用してLW-SSOトークンを発行および検証します。そのため、LW-SSOを使用するアプリケーションから、同じ initString パラメータを共有する、その他すべてのアプリケーションに信頼されたトークンを発行できます。これにより、initStringを共有するアプリケーションが、信頼できない場所に置かれているか、またはそのような場所からアクセスできる場合、リスクが発生する場合があります。
- ユーザ・マッピング(同期): LW-SSO フレームワークでは、統合アプリケーション間のユーザ・マッピン グが保証されていません。そのため、統合アプリケーションでユーザ・マッピングを監視する必要があ ります。すべての統合アプリケーションで、同じユーザ・レジストリ (LDAP/AD など)を共有することを お勧めします。

ユーザのマッピングに失敗すると、セキュリティ違反が発生し、アプリケーションの動作不良が起こる場合があります。たとえば、さまざまなアプリケーションで複数の実際のユーザに同じユーザ名が割り当てられることがあります。

さらに、ユーザのマッピングに失敗した場合、ユーザがあるアプリケーション(AppA) にログオンしてから、コンテナ認証またはアプリケーション認証を使用する別のアプリケーション(AppB) にアクセスすると、そのユーザが手動で AppB にログオンしてユーザ名を入力することになります。ユーザが AppA へのログオンに使用していたのとは別のユーザ名を入力した場合、次のような予期せぬ動作が発生する場合があります。ユーザが AppA へのログオンに使用していたのとは別のユーザ名を入力した場合、次のような動作が発生する場合があります。その後ユーザが AppA または AppB から第3のアプリケーション (AppC) にアクセスすると、AppA または AppB へのログオンに使用していたユーザ名で、AppC にアクセスしてしまいます。

- ID マネージャ:認証のために使用します。ID マネージャ内の保護されていないリソースはすべて、LW-SSO構成ファイル内で nonsecureURLs に設定する必要があります。
- LW-SSO のデモ・モード:
  - デモ・モードは、デモ目的にのみ使用してください。
  - デモ・モードは、保護されていないネットワークでのみ使用してください。
  - デモ・モードは,実運用で使用しないでください。実運用モードとデモ・モードは,どのような形でも併用しないでください。

### トラブルシューティングおよび制限事項

本項では, LW-SSO 認証作業時の既知の問題および制限について説明します。

### 既知の問題

本項では、LW-SSO認証の既知の問題について説明します。

• セキュリティ・コンテキスト: LW-SSO のセキュリティ・コンテキストでは、1つの属性名につき1つの属性値のみがサポートされています。

そのため, SAML2トークンから, 同じ属性名の値が複数送信されても, LW-SSO フレームワーク で許可される値は1つのみです。

同様に、同じ属性名に対して値を複数送信するようにIdMトークンが設定されていても、LW-SSOフレームワークで許可される値は1つのみです。

- Internet Explorer 7 を使用したマルチドメインのログアウト機能:マルチドメインのログアウト機能 は、次の条件下で失敗することがあります。
  - ブラウザに Internet Explorer 7 を使用していて、アプリケーションのログアウト手順で HTTP 302 リダイレクトの動作が3回を超え連続して呼び出されたとき

この場合, Internet Explorer 7 で HTTP 302 リダイレクトの応答が正しく処理されず, [Internet Explorer ではこのページは表示できません]というエラー・ページが表示される場合があります。

回避策としては、アプリケーションのログアウト手順で、できるだけリダイレクト・コマンドの数を少なく することを推奨します。

#### 制限事項

LW-SSO 認証を行う際,次の制限に注意してください。

• アプリケーションへのクライアント・アクセス:

ドメインが LW-SSO 設定で定義されている場合:

- アプリケーションのクライアントは、ログイン URL に FQDN(完全修飾ドメイン名)を使用してアプリケーションにアクセスする必要があります(http://myserver. 企業ドメイン名.com/WebAppなど)。
- LW-SSOでは, IP アドレスを使用した URL はサポートされていません (http://192.168.12.13/WebApp など)。
- LW-SSO では、ドメインのない URL はサポートされていません(http://myserver/WebApp など)。

ドメインが LW-SSO 設定で定義されていない場合: クライアントは、ログイン URL で FQDN を持 たないアプリケーションにアクセスできます。この場合、LW-SSO のセッション cookie は、一切のドメ イン情報を持たない単一のマシン専用に作成されます。そのため、この cookie がほかのブラウザに 委譲されたり、同じ DNS ドメインにある別のコンピュータに渡されることはありません。つまり、LW-SSO は同じドメインで機能しないことを意味します。

- LW-SSO フレームワークの統合:アプリケーションで LW-SSO の機能を活用できるのは、あらかじめ LW-SSO フレームワーク内に統合されている場合のみです。
- マルチドメインの<del>リポート</del>:
  - マルチドメイン機能は、HTTP リファラに基づいています。そのためLW-SSOでは、アプリケーション間のリンクはサポートされていますが、2つのアプリケーションが同じドメインにある場合を除き、 ブラウザ・ウィンドウへのURLの入力はサポートされていません。
  - HTTP POST を使用したドメイン間のリンクはサポートされていません。

最初のクロス・ドメイン・リンクに HTTP POST を使用することはサポートされていません。(HTTP GET 要求のみサポートされています)。たとえば、最初のアプリケーションから2番目のアプリケーションへの HTTP リンクがある場合, HTTP GET 要求はサポートされていますが、HTTP FORM 要求はサポートされていません。2回目以降の要求は、すべて HTTP POST か HTTP GET のいずれかです。

■ LW-SSOトークンのサイズ:

LW-SSO が、あるドメインのアプリケーションから別のドメインのアプリケーションに転送できる情報量は、15 グループ/ロール/属性までに制限されています(各項目は平均15文字長)。

 マルチドメイン・シナリオでの、保護されたページ(HTTPS)から保護されていないページ(HTTP) へのリンク:

保護されたページ(HTTPS)から保護されていないページ(HTTP)にリンクする場合、マルチドメ インは機能しません。これはブラウザの制限事項の1つです。この場合、保護されたリソースか ら保護されていないリソースにリンクするときに、リファラ・ヘッダが送信されません。具体例につい ては、http://support.microsoft.com/support/kb/articles/Q178/0/66.ASP を参照してください。

サードパーティ cookie の Internet Explorer での動作:

Microsoft Internet Explorer 6 には、「P3P(Platform for Privacy Preferences) プロジェクト」をサ ポートするモジュールが含まれています。そのため、サードパーティ・ドメインの cookie は、「イン ターネット] セキュリティ・ゾーンの標準設定でブロックされています。IE では、セッションの cookie もサードパーティ cookie とみなされるため、セッションの cookie もブロックされてしまい、LW-SSO が機能しません。詳細について

は、http://support.microsoft.com/kb/323752/en-usを参照してください。

この問題を解決するには、起動したアプリケーション(または\*.mydomain.com などのDNSドメ イン・サブセット)を、コンピュータの[イントラネット]または[信頼済みサイト]ゾーンに追加します (Microsoft Internet Explorer で、メニュー>[ツール]>[インターネット オプション]>[セキュリティ]> [ローカル イントラネット]>[サイト]>[詳細]を選択します)。こうすることで、cookie が許可され ます。

**注意:** LW-SSO のセッション cookie は、ブロックされているサードパーティアプリケーション で使用する cookie の1つにすぎません

- SAML2トークン
  - SAML2トークンを使用する場合, ログアウト機能がサポートされません。

そのため、SAML2トークンを使用して2番目のアプリケーションにアクセスすると、最初のアプリケーションからログアウトするユーザが、2番目のアプリケーションからログアウトされません。

■ TSAML2トークンの期限切れは、アプリケーションのセッション管理に反映されません。

そのため、SAML2トークンを使用して2番目のアプリケーションにアクセスする場合、各アプリケーションのセッション管理が個別に処理されます。

- **JAAS Realm**: Tomcat の JAAS Realm はサポートされていません。
- Tomcat ディレクトリでのスペースの使用: Tomcat の JAAS Realm はサポートされていません。

Tomcat のインストール・パス(フォルダ)にスペースが含まれており(「Program Files」など),かつ LW-SSO構成ファイルがTomcatの common\classes フォルダに置かれている場合は,LW-SSO を使用できません。

- **ロード・バランサの設定**: LW-SSO によりデプロイされたロード・バランサは, セッション維持を使用 するよう設定する必要があります。
- デモ・モード:デモ・モードでは、LW-SSOではアプリケーション間のリンクはサポートされますが、この場合はHTTP リファラ・ヘッダが存在しないため、ブラウザ・ウィンドウへのURL入力はサポートされません。

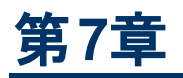

# HP Universal CMDB ログイン認証

本章の内容

| 認証メソッドの設定                                   | 80   |
|---------------------------------------------|------|
| HP Universal CMDB への LW-SSO によるログインを有効化     | . 81 |
| SSL(Secure Sockets Layer) プロトコルによるセキュア接続の設定 | 81   |
| JMX コンソールを使用した LDAP 接続のテスト                  | 82   |
| JMX コンソールを使 用した LDAP 設 定 の構 成               | 83   |
| LDAP 認証メソッドの有効化と定義                          | . 83 |
| 分散化環境における現在のLW-SSO設定の取得                     | . 84 |

# 認証メソッドの設定

認証は次の方法で行うことができます。

- 内部 HP Universal CMDB サービスに対して。
- Lightweight Directory Access Protocol (LDAP)を使用詳細については、23ページ「LDAP 認証メソッドの有効化と定義」を参照してください。
  内部 HP Universal CMDB サービスを使用する代わりに、専用の外部 LDAP サーバを使用して認証情報を格納できます。
  LDAP サーバは、 すべての HP Universal CMDB サーバと同じサブネット上になければなりません。

LDAP の詳細については、『HP Universal CMDB 管理ガイド』のLDAP マッピングに関する項を参照してください。

標準設定の認証メソッドは内部 HP Universal CMDB サービスを使用します。標準設定のメソッドを使用する場合には、システムに変更を加える必要はありません。

これらのオプションは, Web サービスのほかユーザ・インタフェースを使用したログインにも適用されます。

• LW-SSO を使用: HP Universal CMDB には LW-SSO を設定します。HP Universal CMDB に ログインをすることで、同じドメインで実行されているほかの設定済みのアプリケーションにログインし なくても自動的にアクセスできるようになっています。

LW-SSO 認証 サポートを有効にする場合(標準設定は無効),シングル・サインオン環境のほかのアプリケーションも LW-SSO が有効になっており,同じ initString パラメータで機能 することを確認 してください。

# HP Universal CMDB への LW-SSO によるログイン を有効化

HP Universal CMDB で LW-SSO を有効にするには、次のいずれかの手順を使用します。

- 1. Web ブラウザのアドレスにhttp://<サー/名 :>:8080/jmx-console<サー/名 > と入力します。< サー/名 >には HP Universal CMDB がインストールされているマシンの名前が入ります。
- 2. UCMDB-UIの下で, name=LW-SSO Configuration をクリックして[操作]ページを開きます。
- 3. setInitString メソッドを使用して init 文字列を設定します。
- 4. setDomain メソッドを使用して、UCMDBをインストールするマシンのドメイン名を設定します。
- 5. パラメータを「True」に設定して setEnabledForUI メソッドを呼び出します。
- 6. 任意指定:複数ドメイン機能を使用して作業する場合,addTrustedDomainsメソッドを選択 してドメイン値を入力し, [Invoke]をクリックします。
- 7. 任意指定。リバース・プロキシを使用して作業する場合は、updateReverseProxyメソッドを選択し、[Is reverse proxy enabled]パラメータを[True]に設定して[Reverse proxy full server URL]パラメータのURLを入力して[Invoke]をクリックします。UCMDBに直接およびリバース・プロキシを使用してアクセスする場合は、次の追加構成を設定してください。setReverseProxyIPsメソッドを選択し、リバース・プロキシ ip/s パラメータのIP アドレスを入力して[Invoke]をクリックします。
- 任意指定:外部認証ポイントを使用してUCMDBにアクセスする場合 は,setValidationPointHandlerEnableメソッドを選択して[Is validation point handler enabled]パラメータを[True]に設定し,[Authentication point server]パラメータの認証ポイン トのURLを入力して[Invoke]をクリックします。
- 9. 設定メカニズムに保存されているとおりに LW-SSO 設定を表示するに は, retrieveConfigurationFromSettings メソッドを呼び出します。
- 10. 実際ロードされた LW-SSO 設定を表示するには, retrieveConfiguration メソッドを呼び出します。

注: ユーザ・インターフェースから LW-SSO を有効化することはできません。

# SSL(Secure Sockets Layer) プロトコルによるセキュア接続の設定

ログイン処理では、HP Universal CMDB とLDAP サーバの間で機密情報がやり取りされるため、その内容に対して一定のレベルのセキュリティを適用するとよいでしょう。それには、LDAP サーバ上で SSL 通信を有効にして、SSLを使用できるように HP Universal CMDB を設定します。

HP Universal CMDB では, 信頼できる認証局 (CA)から発行された証明書を使用する SSL をサポートしています。

Active Directory を含む大半のLDAP サーバは, SSL ベースの接続を対象とするセキュリティ保護されたポートを公開できます。 プライベート CA を利用する Active Directory を使用している場合,当該 CA を JRE の信頼できる CA に追加する必要があります。

SSL 通信をサポートするように HP Universal CMDB プラットフォームを設定する方法の詳細については、17ページ「Secure Sockets Layer(SSL)通信の有効化」を参照してください。

# SSL ベースの接続を対象とするセキュリティ保護されたポートを公開するために, 信頼できる CA に CA を追加するには, 次の手順を実行します。

- 1. CA から証明書をエクスポートし、次の手順に従って、HP Universal CMDB で使用される JVM にインポートしてください。
  - a. UCMDB サーバ・マシンで, UCMDBServer\bin\JRE\bin フォルダにアクセスします。
  - b. 次のコマンドを実行します。

Keytool -import -file **<自分の証明書ファイル>** -keystore C:\hp\UCMDB\UCMDBServer\bin\JRE\lib\security\cacerts

例:

Keytool -import -file c:\ca2ss\_ie.cer -keystore C:\hp\UCMDB\UCMDBServer\bin\JRE\lib\security\cacerts

2. [管理]>[インフラストラクチャ設定]>[LDAP 全般]カテゴリを選択します。

**注**: JMX コンソールを使用してこれらを設定することも可能です。詳細については, 83ページ「JMX コンソールを使用した LDAP 設定の構成」を参照してください。

3. [LDAP サーバ URL]を見つけ、次の形式で値を入力します。

ldaps://<ldapHost>[:<port>]/[<baseDN>][??scope]

例:

ldaps://my.ldap.server:389/ou=People,o=myOrg.com??sub

Idapsのsに注意してください。

4. 新しい値を保存するには[保存]を,エントリを標準設定値(空白のURL)で置き換えるには [標準設定に戻す]をクリックします。

### JMX コンソールを使用した LDAP 接続のテスト

本項では、JMX コンソールを使用して LDAP 認証設定をテスト する方法について説明します。

1. Web ブラウザを起動してhttp://<サー/名 :>:8080/jmx-console<<サー/名 >> と入力します。< サーバ名 >には HP Universal CMDB がインストールされているマシンの名前が入ります。

ユーザ名およびパスワードでのログインが必要な場合もあります。

- 2. [UCMDB]から[UCMDB-UI:name=LDAP Settings]をクリックして, [操作]ページを開きます。
- 3. testLDAPConnection を見つけます。
- 4. [顧客 ID]パラメータの[値]ボックスに, 顧客 ID を入力します。
- 5. [Invoke] をクリックします。

LDAP 接続が成功したかどうかが JMX MBEAN 操作結果ページに示されます。接続が成功した場合は,LDAP ルート・グループもこのページに表示されます。

### JMX コンソールを使用した LDAP 設定の構成

本項では、JMX コンソールを使用して LDAP 認証を設定する方法について説明します。

LDAP 認証設定を行うには、次の手順を実行します。

Web ブラウザを起動してhttp://<サーバ名:>:8080/jmx-console<<サーバ名>> と入力します。< サーバ名>には HP Universal CMDB がインストールされているマシンの名前が入ります。

ユーザ名およびパスワードでのログインが必要な場合もあります。

- 2. [UCMDB]から[UCMDB-UI:name=LDAP Settings]をクリックして, [操作]ページを開きます。
- 3. 現在のLDAP認証設定を表示するには, getLDAPSettings メソッドを見つけます。[Invoke] をクリックします。表に, すべてのLDAP設定とその値が表示されます。
- LDAP 認証設定の値を変更するには、configureLDAP メソッドを見つけます。関連する設定の値を入力して、[Invoke]をクリックします。LDAP 認証設定の更新が成功したかどうかが [JMX MBEAN Operation Result]ページに示されます。

注: 設定に値を入力しない場合は,現在の値が保持されます。

5. LDAP 設定を行った後, LDAP ユーザの資格情報を確認できます。verifyLDAPCredentials メ ソッドを見つけます。 顧客 ID, ユーザ名, およびパスワードを入力して, [Invoke]をクリックしま す。 LDAP 認証が渡されたかどうかが[JMX MBEAN Operation Result]ページに示されます。

# LDAP 認証メソッドの有効化と定義

HP Universal CMDB システムを対象に LDAP 認証メソッドの有効化と定義を行うことができます。

LDAP 認証メソッドを有効化して定義するには、次の手順を実行します。

- 1. [管理]>[インフラストラクチャ設定]>[LDAP 全般]カテゴリを選択します。
- 2. [LDAP サーバ URL]を選択して,次の形式でLDAP URL の値を入力します。

```
Idap://<IdapHost>[:<port>]/[<baseDN>][??scope]
```

例:

ldap://my.ldap.server:389/ou=People,o=myOrg.com??sub

- [LDAP グループ定義]カテゴリを選択し、[グループのベース DN]で、一般 グループの識別 名を 入力します。
- 4. [ルート グループのベース DN]に, ルート・グループの識別名を入力します。
- 5. [LDAP 全般]カテゴリを選択し, [ユーザ権限の同期化を有効化]で, 値が[True]に設定されていることを確認します。

- 6. [LDAP 般認証]カテゴリを選択して, [検索権限のあるユーザのパスワード]を見つけ, パスワードを入力します。
- [クラスと属性のための LDAP オプション]カテゴリを選択し、[グループ クラス オブジェクト]を見つけ、オブジェクト・クラス名を入力します(Microsoft Active Directory の場合は group, Oracle Directory Server の場合は groupOfUniqueNames)。
- 8. [グループのメンバ属性]を見つけて、属性名を入力します(Microsoft Active Directory の場合 は member, Oracle Directory Server の場合は uniqueMember)。
- 9. [ユーザのオブジェクト クラス]を見つけて、オブジェクト・クラス名を入力します(Microsoft Active Directory の場合は user, Oracle Directory Server の場合は inetOrgPerson)。
- 10. [UUID 属性]を見つけ、使用しているディレクトリ・サーバのユーザの一意の識別属性を入力します。必ず使用しているディレクトリ・サーバ内で一意の属性を選択してください。例えば、SunOne/Oracle ディレクトリ・サーバを使用する場合はUID 属性は一意ではありません。このような場合、電子メール・アドレス属性と識別名のいずれかを使用してください。一意ではない属性をUCMDBの一意の識別属性として使用すると、ログイン時に不整合な動作が起こる場合があります。
- 11. 新しい値を保存します。エントリを標準設定値で置き換えるには、 [標準設定に戻す]をクリックします。
- 12. [LDAP 全般]のインフラストラクチャ設定[Is case-sensitivity enforced when authenticating with LDAP]が[True]に設定されている場合,認証は大文字と小文字を区別します。

**注意:このインフラストラクチャ**設定の値が変更されると、すべての外部ユーザをUCMDB 管理者によって手動で削除する必要があります。

- 13. LDAP ユーザ・グループを UCMDB ユーザ・グループにマッピングします。詳細については、80ページ「HP Universal CMDB ログイン認証」を参照してください。
- 14. グループ・マッピングのない LDAP グループのユーザに一連の標準権限を定義する場合, [LDAP 全般]カテゴリを選択し, [自動的に割り当てられたユーザグループ]を見つけてグループ名を入 力します。

LDAP サーバとの通信に使用される標準設定のプロトコルは TCP ですが, これを SSL に変更できます。詳細については, 81ページ「SSL(Secure Sockets Layer) プロトコルによるセキュア接続の設定」を参照してください。

**注**: 全てのLDAP ユーザの氏名および電子メールはローカル・リポジトリに保存されま す。LDAP サーバに保存されている場合これらパラメータ値のいずれかがローカル・リポジトリのも のと異なる場合, ログイン時に LDAP サーバ値でローカル値が上書きされます。

### 分散化環境における現在のLW-SSO 設定の取得

UCMDB が分散環境に組み込まれている場合(BSM デプロイメントの場合など),次の手順を実行して処理マシン上の現在のLW-SSO設定を取得します。

現在のLW-SSO 設定を取得するには、次の手順を実行します。

1. Web ブラウザを起動し, アドレスとしてhttp://localhost.<domain\_name>:8080/jmxconsole。

ユーザ名とパスワードの入力を求められる場合もあります。

- 2. UCMDB:service=Security Services を見つけ、リンクをクリックして[操作]ページを開きます。
- 3. retrieveLWSSOConfiguration 操作を見つけます。
- 4. [Invoke]をクリックして設定を取得します。

第8章

# 機密マネージャ

本章の内容

| 幾密 マネージャの概要                  | . 86 |
|------------------------------|------|
| セキュリティの考慮事項                  | . 86 |
| HP Universal CMDB Server の設定 | 87   |
| 定義                           | . 88 |
| 音号化プロパティ                     | 88   |

### 機密マネージャの概要

機 密 マネージャ・フレームワークは, HP Universal CMDB やほかの HP ソフト ウェア製 品 の機 密 データの管 理 および配 布 に関 する問 題を解 決します。

機密マネージャは、クライアントとサーバの2つのメイン・コンポーネントで構成されています。これらの2 つのコンポーネントは、データを安全に転送する役割を担います。

- 機密マネージャ・クライアントは、機密データにアクセスするためにアプリケーションによって使用されるライブラリです。
- 機密マネージャ・サーバは、機密マネージャ・クライアントまたはサードパーティのクライアントから要求を受信し、必要なタスクを実行します。機密マネージャ・サーバは、データを安全に保存する役割を担います。

機密マネージャは、転送、クライアント・キャッシュ、永続的な保存場所、メモリの資格情報を暗号 化します。機密マネージャは、対称暗号化方式を使用して機密マネージャ・クライアントと機密マ ネージャ・サーバ間で資格情報を転送します。この転送には共有秘密鍵が使用されます。機密マ ネージャは、設定に応じてキャッシュ、永続的な保存場所、転送の暗号化にさまざまな秘密鍵を使 用します。

Data Flow Probe で資格情報の暗号化を管理するためのガイドラインの詳細については、40ページ 「データ・フロー資格情報管理」を参照してください。

# セキュリティの考慮事項

- セキュリティ・アルゴリズムに使用できる鍵のサイズは、128、192、256ビットです。鍵が小さいほどアルゴリズムの実行速度は速くなりますが、セキュリティは弱くなります。通常、128ビットのサイズで +分なセキュリティを確保できます。
- システムをより安全にするには、MACを使用します(useMacWithCryptoをtrueに設定)。詳細については、88ページ「暗号化プロパティ」を参照してください。
- 強力な顧客セキュリティ・プロバイダを活用するには、JCE モードを使用できます。

### HP Universal CMDB Server の設定

HP Universal CMDB で作業する場合,次のJMX メソッドを使用して暗号化の秘密鍵と暗号化プロパティを設定する必要があります。

1. HP Universal CMDB サーバ・マシンで Web ブラウザを起動し,次のサーバ・アドレスを入力しま す。http://<UCMDB サーバのホスト名または IP>:8080/jmx-console のように入力します。

ユーザ名とパスワードを使用してログインする必要がある場合もあります。

- 2. UCMDB で, UCMDB:service=Security Services をクリックして[操作]ページを開きます。
- 3. 現在の設定を取得するには, CMGetConfiguration 操作を見つけます。

[Invoke]をクリックして、機密マネージャ・サーバ設定のXML ファイルを表示します。

4. 設定を変更するには,前の手順で起動した XML をテキスト・エディタにコピーします。88ページ 「暗号化プロパティ」の表に従って変更します。

CMSetConfiguration 操作を見つけます。更新された設定を[値]ボックスにコピーし, [Invoke]をクリックします。新しい設定がUCMDB サーバに書き込まれます。

- 5. 認証およびレプリケーションを行うためにユーザを機密マネージャに追加するには、CMAddUser 操作を見つけます。このプロセスは、レプリケーション・プロセスでも有効です。レプリケーションで は、スレーブ・サーバは権限のあるユーザを使用してマスタ・サーバと通信する必要があります。
  - **ユーザ名**:ユーザ名です。
  - 顧客:標準設定はALL\_CUSTOMERSです。
  - リソース:リソース名です。標準設定はROOT\_FOLDERです。
  - 権限:ALL\_PERMISSIONS, CREATE, READ, UPDATE, DELETE のいずれかを選択し ます。標準設定はALL\_PERMISSIONSです。

[Invoke]をクリックします。

6. 必要に応じて, HP Universal CMDB を再起動します。

**注**: 通常, サーバを再起動する必要はありません。次のいずれかのリソースを変更した場合にサーバの再起動が必要になることがあります。

- ストレージ・タイプ
- データベースのテーブル名 またはカラム名
- データベース接続の作成者
- データベースの接続プロパティ(URL, ユーザ, パスワード, ドライバ・クラス名)
- データベース・タイプ

注:

UCMDB サーバとそのクライアントで転送用暗号化プロパティを同じにすることが重要です。これらのプロパティがUCMDB サーバで変更されている場合、すべてのクライアントで変更する必要があります。(Data Flow Probe で実行されるプロセスはUCMDB サーバと同じなので転

送用の暗号化設定が必要ないため、これはData Flow Probeには関係ありません)。

- 機密マネージャ・レプリケーションは標準設定では設定されていませんが,必要に応じて設定 できます。
- 機密マネージャ・レプリケーションが有効になっている場合,マスタの転送用の initString また はほかの暗号化プロパティが変更されると、すべてのスレーブでその変更が採用されます。

### 定義

ストレージ用暗号化プロパティ:サーバでデータを保持および暗号化する方法(データベースまたは ファイルや、データを暗号化 / 復号化する暗号化プロパティなど)、資格情報を安全に保存する方法,暗号化の処理方法,準拠する設定を定義する設定です。

転送用暗号化プロパティ:転送用の設定では、サーバとクライアント間の転送を暗号化する方法、 使用する設定、安全に資格情報を転送する方法、暗号化の処理方法、準拠する設定を定義し ます。サーバとクライアントの両方で転送の暗号化と復号化に同じ暗号化プロパティを使用する必 要があります。

レプリケーションおよびレプリケーション用暗号化プロパティ:機密マネージャで安全に保持されている データが複数のサーバ間で安全に複製されます。これらのプロパティでは、スレーブ・サーバとマスタ・ サーバ間でどのようにデータを転送するのかを定義します。

注:

- 機密マネージャ・サーバの設定を保持しているデータベース・テーブルの名前はCM\_ CONFIGURATION です。
- 構成マネージャ・サーバの標準設定の構成ファイルは、defaultCMServerConfig.xmlという 名前でapp-infra.jarにあります。

# 暗号化プロパティ

次の表に, 暗号化プロパティを示します。これらのパラメータの使用の詳細については, 87ページ「HP Universal CMDB Serverの設定」を参照してください。

| パラメータ                        | 詳細             | 推奨値   |
|------------------------------|----------------|-------|
| encryptTransportMode         | 転送データの暗号化:     | true  |
|                              | true false     |       |
| encryptDecrypt<br>InitString | 暗号化のパスワード      | 9文字以上 |
| cryptoSource                 | 使用する暗号化実装ライブラリ | lw    |
|                              | • lw           |       |
|                              | • jce          |       |
|                              | windowsDPAPI   |       |

| パラメータ                | 詳細                                                   | 推奨値                      |
|----------------------|------------------------------------------------------|--------------------------|
|                      | IwJCECompatible                                      |                          |
| IwJCEPBE             | 軽量暗号化方式の以前のバージョンのサポート:                               | true                     |
| CompatibilityMode    | • true                                               |                          |
|                      | • false                                              |                          |
| cipherType           | 機密マネージャで使用する暗号化のタイプ。機密マ<br>ネージャでサポートされる値は1つだけです。     | symmetric<br>BlockCipher |
|                      | symmetricBlockCipher                                 |                          |
| engineName           | • AES                                                | AES                      |
|                      | • Blowfish                                           |                          |
|                      | • DES                                                |                          |
|                      | • 3DES                                               |                          |
|                      | ● Null(暗号化しない)                                       |                          |
| algorithmModeName    | ブロック暗号化アルゴリズムのモード:                                   | CBC                      |
|                      | • CBC                                                |                          |
| algorithmPaddingName | パディングの標 準 :                                          | PKCS7Padding             |
|                      | PKCS7Padding                                         |                          |
|                      | PKCS5Padding                                         |                          |
| keySize              | アルゴリズムによって異なる(どの engineName をサ<br>ポートするのかによる)        | 256                      |
| pbeCount             | encryptDecryptInitString から鍵を作成するために<br>ハッシュを実行する回数。 | 1000                     |
|                      | 任意の正数。                                               |                          |
| pbeDigestAlgorithm   | ハッシュ・タイプ :                                           | SHA256                   |
|                      | SHA1                                                 |                          |
|                      | • SHA256                                             |                          |
|                      | • MD5                                                |                          |
| encodingMode         | 暗号化するオブジェクトのASCII表現:                                 | Base64Url                |
|                      | • Base64                                             |                          |
|                      | • Base64Url                                          |                          |
| useMacWithCrypto     | 暗号化方式でMAC が使用されるかどうかの定義:                             | false                    |
|                      | • true                                               |                          |

| パラメータ             | 詳細                   | 推奨値    |
|-------------------|----------------------|--------|
|                   | • false              |        |
| тасТуре           | メッセージ認証コード(MAC)のタイプ: | hmac   |
|                   | • hmac               |        |
| macKeySize SHA256 | Mac アルゴリズムによって異なる    | 256    |
| macHashName       | ハッシュ用の Mac アルゴリズム:   | SHA256 |
|                   | • SHA256             |        |

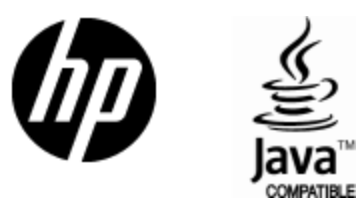

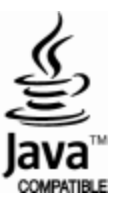